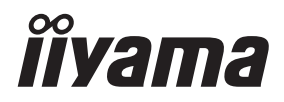

# KULLANICI KILAVUZU ProLite

# **LCD Monitor**

TÜRKCE

Prolite LH4365UHSB ProLite LH5065UHSB Prolite LH5565UHSB ProLite LH6565UHSB ProLite LH7565UHSB Prolite LH8665UHSB

İşaretleme için iiyama LCD monitörünü seçtiğiniz için çok teşekkür ederiz. Monitorü kurmadan ve açmadan önce bu kapsamlı kullanıcı kılavuzunu dikkatlice okumanızı öneririz. Gelecekte başvurabilmek için lütfen bu kullanıcı kılavuzunu güvenli bir yerde saklayın.

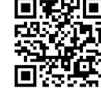

IIYAMA ürününüz için ek yazılım/ servis bulmak için QR kodunu tarayın veya şuraya gidin: iiyama.com/signup

# CE İŞARETİ UYGUNLUK BEYANI

Bu LCD monitörü, EC/EU Direktifi 2014/53/EU "RED Direktifi", 2009/125/EC "ErP Direktifi" ve 2011/65/EU "RoHS Direktifi" gereklilikleri ile uyumludur.

Elektromanyetik duyarlılık, konut alanlarında, işyerlerinde, hafif sanayi tesislerinde ve küçük ölçekli işletmelerde, binaların içinde ve dışında doğru kullanımı sağlayacak düzeyde seçilmiştir. Tüm kullanım yerleri, herkese açık düşük voltajlı güç kaynağı sistemine bağlantılarıyla karakterize edilir.

Radyasyon Maruziyeti Beyanı:

Bu ekipman kontrol altında olmayan ortam için hazırlanmış CE radyasyon maruziyeti ile uyumludur. Bu ekipman kalorifer ile gövde arasında en az 20cm mesafe korunarak kurulmalı ve çalıştırılmalıdır.

Aşağıda, Çalışma Frekans aralığı ve maksimum çıkış gücü (EIRP) listelenmiştir:

| Fonksiyon | Frekans       | Maksimum Çıkış Gücü<br>(EIRP) |
|-----------|---------------|-------------------------------|
|           | 2412-2472 MHz | 18,91 dBm                     |
|           | 5150-5250 MHz | 18,92 dBm                     |
| Wi-Fi     | 5250-5350 MHz | 19,85 dBm                     |
|           | 5470-5725 MHz | 19,91 dBm                     |
|           | 5725-5850 MHz | 13,93 dBm                     |

IIYAMA CORPORATION: Wijkermeerstraat 8, 2131 HA Hoofddorp, The Netherlands

Model: PL4365U, PL5065U, PL5565U, PL6565U, PL7565U, PL8665U

- ◆ 54Mbps'ye kadar kablosuz veri hızı sağlayarak, IEEE 802.11a standardıyla uyumlu.
- 11Mbps'ye kadar kablosuz veri hızı sağlayarak, IEEE 802.11b standardıyla uyumlu.
- ◆ 54Mbps'ye kadar kablosuz veri hızı sağlayarak, IEEE 802.11g standardıyla uyumlu.
- ♦ 300Mbps'ye kadar kablosuz veri hızı sağlayarak, IEEE 802.11n standardıyla uyumlu.
- ♦ 866,7Mbps'ye kadar kablosuz veri hızı sağlayarak, IEEE 802.11ac standardıyla uyumlu.
- 2,4GHz bandında 20MHz, 40MHz bant genişliği desteği
- 5GHz bandında 20MHz, 40MHz, 80MHz bant genişliği desteği

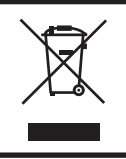

Kullanılan ürünün geri dönüşümünü tavsiye ederiz. Lütfen bayinizle veya iiyama servis merkezi ile iletişime geçin. Geri dönüşüm bilgisine şu adresten internet üzerinden ulaşılabilir: https://iiyama.com Oradan farklı ülkelerin web sayfalarına erişebilirsiniz.

Önceden haber vermeksizin özellikleri değiştirme hakkını saklı tutarız.

Bu kullanıcı kılavuzunda kullanılan tüm ticari markalar ilgili sahiplerinin mülkiyetindedir.

Eprel kayıt numarası
 LH4365UHSB-B1 : 1958583
 LH6565UHSB-B1 : 1961026

LH5065UHSB-B1AG : 1964225 LH7565UHSB-B1 : 1962589 LH5565UHSB-B1 : 1960947 LH8665UHSB-B1 : 1965476

# İÇİNDEKİLER

| GÜVENLİĞİNİZ İÇİN                         | 1  |
|-------------------------------------------|----|
| GÜVENLİK ÖNLEMLERİ                        | 1  |
| LCD MONİTÖRLERİYLE İLGİLİ ÖZEL NOTLAR     | 3  |
| MÜŞTERİ HİZMETLERİ                        | 5  |
| TEMİZLİK                                  | 5  |
| MONİTÖRÜ ÇALIŞTIRMADAN ÖNCE               | 6  |
| ÖZELLİKLER                                | 6  |
| PAKET İÇERİĞİNİ KONTROL ETME              | 7  |
| PAKET AÇMA                                | 7  |
| KONTROLLER VE KONNEKTÖRLER                | 8  |
| KURULUM                                   | 11 |
| UZAKTAN KUMANDA FONKSİYONLARI             | 14 |
| UZAKTAN KUMANDAYI HAZIRLAMA               | 15 |
| UZAKTAN KUMANDA KİMLİĞİ                   | 16 |
| TEMEL İŞLEM                               | 17 |
| MONİTÖRÜNÜZÜ BAĞLAMA :                    |    |
| ProLite LH4365UHSB / ProLite LH5065UHSB / |    |
| ProLite LH5565UHSB / ProLite LH6565UHSB   | 19 |
| MONİTÖRÜNÜZÜ BAĞLAMA :                    |    |
| ProLite LH7565UHSB / ProLite LH8665UHSB   | 20 |
| BİLGİSAYAR AYARI                          | 22 |
| MONİTÖRÜ ÇALIŞTIRMA                       | 23 |
| AYARLAR MENÜSÜ İÇERİĞİ                    | 24 |
| BEKLEME ÖZELLİĞİ                          | 43 |
| SORUN ÇÖZME                               | 44 |
| GERİ DÖNÜŞÜM BİLGİSİ                      | 45 |
| EK                                        | 46 |
| ÖZELLİKLER : ProLite LH4365UHSB-B1        | 46 |
| ÖZELLİKLER : ProLite LH5065UHSB-B1AG      | 47 |
| ÖZELLİKLER : ProLite LH5565UHSB-B1        | 48 |
| ÖZELLİKLER : ProLite LH6565UHSB-B1        | 49 |
| ÖZELLİKLER : ProLite LH7565UHSB-B1        | 50 |
| ÖZELLİKLER : ProLite LH8665UHSB-B1        | 51 |
| BOYUTLAR : ProLite LH4365UHSB             | 52 |
| BOYUTLAR : ProLite LH5065UHSB             | 52 |
| BOYUTLAR : ProLite LH5565UHSB             | 53 |
| BOYUTLAR : ProLite LH6565UHSB             | 53 |
| BOYUTLAR : ProLite LH7565UHSB             | 54 |
| BOYUTLAR : ProLite LH8665UHSB             | 54 |
| UYUMLU ZAMANLAMA                          | 55 |

# TÜRKÇE

# GÜVENLİĞİNİZ İÇİN

# GÜVENLİK ÖNLEMLERİ

#### UYARI

#### SORUN HİSSETTİĞİNİZDE MONİTÖRÜ ÇALIŞTIRMAYI DURDURUN

Eğer duman, garip sesler veya duman gibi anormal olaylar fark ederseniz, monitörü hemen prizden çıkarın ve derhal bayiniz veya iiyama servis merkeziyle iletişime geçin. Kullanmaya devam etmek tehlikeli olabilir ve yangına veya elektrik çarpmasına yol açabilir.

#### KABİNİ HİÇBİR ZAMAN KALDIRMAYIN

Yüksek voltaj devreleri monitörün içindedir. Kabinin çıkarılması sizi yangın veya elektrik çarpması tehlikesine maruz bırakabilir.

#### MONİTÖRÜN İÇİNE HERHANGİ BİR NESNE KOYMAYIN

Monitörün içine herhangi bir katı nesne veya su gibi sıvılar koymayın. Kaza durumunda monitörünüzü hemen prizden çıkarın ve bayiniz veya iiyama servis merkeziyle iletişime geçin. Monitörü herhangi bir nesne ile birlikte kullanmak yangına, elektrik çarpmasına veya hasara neden olabilir.

#### MONİTÖRÜ DÜZ, SABİT BİR YERE KURUN

Monitör düşerse veya düşürülürse kazaya yol açabilir.

#### MONİTÖRÜ SUYA YAKIN BİR YERDE KULLANMAYIN

Suyun sıçrayabileceği veya monitörün üzerine dökülebileceği yerlerde kullanmayın, çünkü bu yangına veya elektrik çarpmasına neden olabilir.

#### BELİRTİLEN GÜÇ KAYNAĞINDA KULLANIN

Monitörü yalnızca belirtilen güç kaynağıyla çalıştırdığınızdan emin olun. Yanlış voltaj kullanımı arızaya neden olarak yangın veya elektrik çarpmasına yol açabilir.

#### **KABLOLARI KORUYUN**

Güç kablosunu ve sinyal kablosunu çekmeyin veya bükmeyin. Kablolar üzerine monitörü veya başka ağır nesneleri yerleştirmeyin. Hasar görmüşse, kablolar yangına veya elektrik çarpmasına neden olabilir.

#### UYGUNSUZ HAVA KOŞULLARI

Ağır bir şimşek fırtınası sırasında monitörü çalıştırmamanız tavsiye edilir, çünkü sürekli güç kesintileri arıza oluşturabilir. Bu durumlarda prize dokunmamanız da önerilir, çünkü bu elektrik çarpmasına neden olabilir.

#### DİKKAT

#### **KURULUM KONUMU**

Ani sıcaklık değişimlerinin olabileceği yerlere veya nemli, tozlu veya dumanlı alanlara monitörü kurmayın, çünkü bu yangın, elektrik çarpması veya hasara neden olabilir. Ayrıca, güneşin doğrudan monitöre vurduğu alanlardan kaçınmalısınız.

#### MONITÖRÜ TEHLİKELİ BİR POZİSYONA YERLEŞTİRMEYİN

Eğer uygun bir şekilde yerleştirilmezse, monitör devrilebilir ve yaralanmalara neden olabilir. Lütfen ayrıca monitöre ağır cisimler koymadığınızdan ve tüm kabloların çocukların kabloları çekmesine ve muhtemelen yaralanmasına neden olmayacak şekilde düzgünce yerleştirildiğinden emin olun.

#### İYİ HAVALANDIRMA SAĞLAYIN

Monitörün aşırı ısınmasını önlemek için havalandırma yuvaları sağlanmıştır. Yuvaları kapatmak yangına yol açabilir. Yeterli hava dolaşımına izin vermek için, monitörü duvarlardan en az 10 cm (veya 4 inç) uzaklıkta yerleştirin.

Monitörü arkaya, yana, baş aşağı gelecek şekilde veya halı veya herhangi başka bir yumuşak malzeme üzerinde kullanmak da monitörün zarar görmesine neden olabilir.

#### MONİTÖRÜ TAŞIRKEN KABLOLARI ÇIKARIN

Monitörü taşırken, güç anahtarını kapatın, monitörü prizden çıkarın ve sinyal kablosunun bağlantısının kesildiğinden emin olun. Bağlantıyı kesmezseniz, kablolar yangına veya elektrik çarpmasına neden olabilir.

#### MONİTÖRÜ PRİZDEN ÇIKARMA

Eğer monitör uzun bir süre kullanılmayacaksa, kaza riskini önlemek için prizden çıkarılması önerilir.

#### **BAĞLANTIYI KESERKEN PRİZİ TUTUN**

Güç kablosunu veya sinyal kablosunun bağlantısını kesmek için her zaman fişinden çekin. Asla kablonun kendisini çekmeyin, bu yangına veya elektrik çarpmasına neden olabilir.

#### **ISLAK ELLERLE PRİZE DOKUNMAYIN**

Islak ellerle fişi çekmek veya takmak elektrik çarpmasına yol açabilir.

#### MONİTÖRÜ BİLGİSAYARINIZA KURARKEN

Bilgisayarın monitörün ağırlığını taşıyabileceğinden emin olun, aksi takdirde bilgisayarınıza zarar verebilirsiniz.

#### DİĞERLERİ

#### **ERGONOMİK ÖNERİLER**

Göz yorgunluğunu ortadan kaldırmak için monitörü parlak bir arka plana karşı veya karanlık bir odada kullanmayın. Optimal görüş konforu için, monitör göz seviyenizin hemen altında olmalı ve gözlerinizden 40-60 cm (16-24 inç) uzaklıkta olmalıdır. Monitörü uzun süre kullanırken, sürekli ekrana bakmak göz yorgunluğuna neden olabileceğinden, her saat başı on dakikalık birer mola verilmesi önerilir.

# LCD MONITÖRLERIYLE ILGILI ÖZEL NOTLAR

- LCD monitörlerde aşağıdaki semptomlar normaldir ve bir sorun belirtisi değildir.
- NOTLAR LCD monitörü ilk açtığınızda, kullanılan bilgisayarın türüne bağlı olarak resmin ekran alanına sığmayabileceğini unutmayın. Bu durumda resim pozisyonunu doğru konuma ayarlayın.
  - Kullandığınız masaüstü desenine bağlı olarak ekranda hafif düzensiz parlaklık farkları bulabilirsiniz.
  - LCD ekranın yapısı gereği, aynı görüntü uzun süre boyunca görüntülendiğinde, görüntü değiştirildikten sonra önceki ekrandan bir görüntü izi kalabilir. Bu durumda, ekran yavaşça görüntü değiştirilerek veya Güç Anahtarını saatlerce kapatarak kurtarılır.
- Bu LCD açık havada kullanılamaz.
- Bu LCD ekran yukarıya bakacak şekilde kullanılamaz.
- Sağlanan kablodan daha uzun bir kablo kullanırsanız, resim kalitesi garanti edilmez.

## **KULLANICI DOĞRULAMA**

Ürün, temiz ve sıcaklık kontrolü olan bir ortamda kurulum talimatlarına uygun olarak aşağıdaki maksimum kesintisiz kullanım süresine sahiptir: 24/7 Monitör, Manzara/Portre uygulamalarında kullanım icin uygundur.

# GÖRÜNTÜ KALICILIĞI / GÖRÜNTÜ YAPIŞMASI

Lütfen tüm LCD ekranlarında Görüntü Kalıcılığı veya Görüntü Yapışması görülebileceğini unutmayın. Bu durum, statik görüntüler uzun süre boyunca görüntülendiğinde ekranda artık bir görüntü oluştuğunda meydana gelir. LCD Görüntü Kalıcılığı kalıcı değildir ancak uzun süre sabit görüntülerin görüntülenmesinden kaçınılmalıdır.

Görüntü Kalıcılığını önlemek için, önceki görüntünün görüntülendiği süre kadar monitörü kapatın. Örneğin, bir görüntü monitörde 1 saat boyunca kaldıysa ve artık veya 'hayalet' görüntü belirtileri varsa, artık görüntüyü temizlemek için monitörü 1 saat kapalı tutmalısınız.

Tüm LFD ürünleri için, iiyama ekranın boş olduğu zamanlarda düzenli aralıklarla hareketli görüntülerin ve hareketli ekran koruyucuların görüntülenmesini önerir. Önlemeye yardımcı olmak için kullanımda değilken monitörü kapatabilirsiniz.

Diğer Görüntü Kalıcılığı riskini azaltma yolları arasında FAN açık fonksiyonunu kullanmak (varsa), Düşük Arka Işık ve Düşük Parlaklık ayarlarını kullanmak yer alır.

# HERKESE AÇIK MONİTÖRÜ UZUN SÜRELİ KULLANIM İÇİN

#### LCD Panelinde Görüntü Yapışması

Statik bir görüntü saatlerce görüntülendiğinde, LCD içindeki elektrotun yakınında elektrik yükü izi kalır ve 'hayalet' görüntü oluşur. (Görüntü Kalıcılığı).

Görüntü Kalıcılığı kalıcı bir özellik değildir.

#### Öneriler

Görüntü Yapışmasını önlemek ve monitörün daha uzun ömürlü olmasını sağlamak için aşağıdakileri öneriyoruz:

- 1. Sabit görüntülerin uzun süre boyunca görüntülenmesinden kaçının Sabit görüntüleri sürekli olarak değiştirin.
- 2. Kullanımda değilken monitörü uzaktan kumanda veya Bekleme veya Program fonksiyonlarını kullanarak kapatın.
- 3. Mevcut olduğunda 'Piksel Kaydırma' vb. için Monitör Menü Ayarlarını kontrol edin ve etkinleştirin. Böylece Görüntü Yapışması Efekti azalacaktır.
- 4. Monitör, yüksek ortam sıcaklığı olan yerlerde veya kapalı bir konumda kurulduğunda, Soğutma Fanı, Ekran Koruyucu ve Düşük Parlaklık fonksiyonlarını kullanın.
- 5. Herhangi bir monitör için uygun havalandırma, her kurulumdan beklenir iklim kontrol sistemlerinin kullanılması gerekebilir.
- 6. Uzun kullanım süreleri veya yüksek ortam sıcaklığı olan yerler için fanlı aktif soğutma kullanılmasını şiddetle tavsiye ederiz.

# TÜRKÇE

# MÜŞTERİ HİZMETLERİ

NOTLAR Urününüzü servis için geri göndermeniz gerekiyorsa ve orijinal ambalaj atılmışsa, lütfen tavsiye veya yedek ambalaj için bayinizle veya iiyama servis merkeziyle iletişime geçin.

# TEMİZLİK

- UYARI Temizlerken monitörün üzerine herhangi bir madde düşürür veya su gibi sıvıları dökerseniz hemen güç kablosunu prizden çıkarın ve bayiniz veya iiyama servis merkeziyle iletişime geçin.
- **DİKKAT** Güvenlik nedeniyle temizlemeden önce güç anahtarını kapatın ve monitörü prizden çıkarın.
- NOTLAR LCD panelini korumak için, ekranı sert bir nesne ile silmeyin veya ovalamayın.
  - Aşağıdaki güçlü çözeltileri hiçbir zaman kullanmayın. Bunlar kabine ve LCD ekranına zarar verecektir.

| İnceltici              | Benzin | Aşındırıcı temizleyici  |
|------------------------|--------|-------------------------|
| Sprey tipi temizleyici | Cila   | Asit veya Alkali çözücü |

- Kabine uzun süre boyunca kauçuk veya plastikten yapılmış herhangi bir ürünle dokunmak, kabinde bozulmaya veya boya kaybına neden olabilir.
- **KABİN** Lekeler, hafifçe nemlendirilmiş deterjanlı bir bez ile çıkarılabilir. Ardından kabini yumuşak kuru bir bezle silin.
- LCD Ardından kabini yumuşak kuru bir bezle silin.
- EKRAN Kağıt mendil vb. kullanmayın çünkü bunlar LCD ekranına zarar verir.

# MONİTÖRÜ ÇALIŞTIRMADAN ÖNCE

# ÖZELLİKLER

- 3840 x 2160 çözünürlüğe kadar destekler
- Yüksek Kontrast 1200:1 (Ortalama) / Parlaklık 800cd/m<sup>2</sup> (Ortalama) : ProLite LH4365UHSB / ProLite LH5565UHSB / ProLite LH6565UHSB / ProLite LH7565UHSB
- Yüksek Kontrast 5000:1 (Ortalama) / Parlaklık 800cd/m<sup>2</sup> (Ortalama) : ProLite LH5065UHSB
- Yüksek Kontrast 1400:1 (Ortalama) / Parlaklık 800cd/m<sup>2</sup> (Ortalama) : ProLite LH8665UHSB
- Dijital Karakter Pürüzsüzleştirme
- Stereo Hoparlörleri
   2 × 10W Stereo Hoparlörleri
- Bekleme Özelliği
- VESA Montaj Standartlarına (200mm×200mm) Uygun : ProLite LH4365UHSB
- VESA Montaj Standartlarına (400mm×400mm) Uygun : ProLite LH5065UHSB / ProLite LH5565UHSB / ProLite LH6565UHSB
- VESA Montaj Standartlarına (600mm×400mm) Uygun : ProLite LH7565UHSB / ProLite LH8665UHSB

# PAKET İÇERİĞİNİ KONTROL ETME

Paketinizde aşağıdaki aksesuarlar mevcuttur. Monitörle geldiklerinden emin olun. Herhangi bir şey eksikse veya hasar görmüşse, lütfen yerel iiyama bayinizle veya bölgesel iiyama ofisiyle iletişime geçin.

- Güç Kablosu (2 adet)\*
- HDMI KablosuPil (2 adet)

- RS-232C Kablosu
- Kablo klipsleri (2 adet)

Hızlı Başlangıç Kılavuzu

- Uzaktan Kumanda
   AC düğmesi kapağı
- Vida (1 adet, AC düğmesi kapağı için) (M3\*6mm)
- Vida delikleri için etiketler
  - 1 sayfa (Etiketler: 10 adet : ProLite LH4365UHSB / ProLite LH5065UHSB / ProLite LH5565UHSB / ProLite LH6565UHSB

Etiketler: 25 adet : ProLite LH7565UHSB / ProLite LH8665UHSB)

- AB Enerji Etiketi
- Güvenlik Rehberi

- DİKKAT
- iiyama tarafından sağlanmayan güç kablolarının neden olduğu sorun ya da hasarlar garanti ve teminat kapsamı dışındadır

H05VVF, 3G, 0,75mm<sup>2</sup>'ye eşit veya daha büyük onaylı bir güç kablosu kullanılmalıdır.

## PAKET AÇMA

#### DİKKAT

Monitörü taşımak için en az 2 kişi gerekir. Buna uyulmazsa düşebilir ve ciddi kazaya sebep olabilir.

# KONTROLLER VE KONNEKTÖRLER

<Ön>

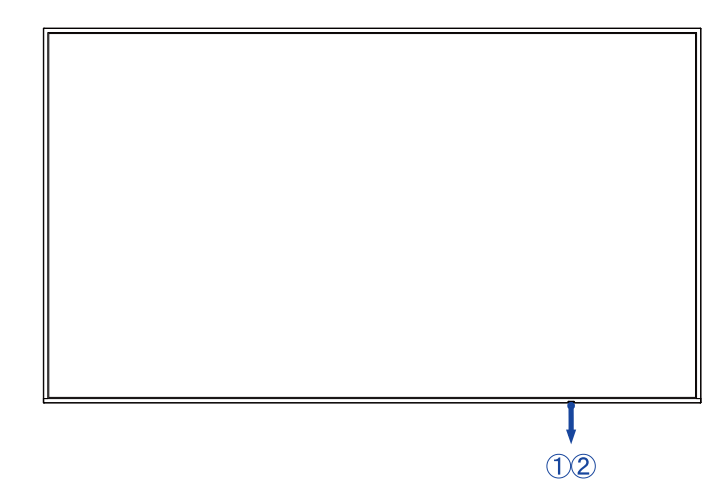

| _ |   |                 |       |                               |
|---|---|-----------------|-------|-------------------------------|
| Γ |   |                 | Off   | Normal Kullanım               |
|   |   |                 |       | Sabit ışık : Bekleme Modu     |
|   |   |                 |       | Yanıp sönen ışık :            |
|   |   |                 |       | 3 saniyelik aralıklar:        |
|   | സ | Power Indicator | Red   | Sinyal Bekleme modu           |
|   | U |                 | 1 KGG | 5 saniyelik aralıklar :       |
|   |   |                 |       | Ağ Bekleme Modu               |
|   |   |                 |       | 7 saniyelik aralıklar :       |
|   |   |                 |       | PROGRAM etkinleştirildiğinde. |
|   |   |                 | Off   | Güç Kapalı                    |
|   | 2 | Remote Sensor   |       | Uzaktan Kumanda Sensörü       |

| LED rengi      | Durum                                                          | Açıklama                                                                             |
|----------------|----------------------------------------------------------------|--------------------------------------------------------------------------------------|
| lşıklar kapalı |                                                                | Monitör ana gücü kapalı.                                                             |
| Red            | Hızlı yanıp sönme. (üç saniye<br>açık, üç saniye kapalı)       | Monitör sinyal bekleme modunda, güç tasarrufu<br>yaparken giriş sinyallerini bekler. |
| Red            | Yavaş yanıp sönme (beş<br>saniye açık, beş saniye kapalı)      | Monitör ağ bekleme modunda, güç tasarrufu<br>yaparken hızlı yanıt için bağlı kalır.  |
| lşıklar kapalı |                                                                | Monitör etkinleştirildi.                                                             |
| Red            | Yavaş yanıp sönme (yedi<br>saniye açık, yedi saniye<br>kapalı) | Yanıp sönen kırmızı ışık programlanmış<br>işlemlerin etkinliğini gösterir.           |
| Red            | Tek renk                                                       | Monitör bekleme modunda, etkinleştirene kadar<br>minimal güç kullanır.               |

NOTLAR Bekleme modu çakışırsa ışık rengi öncelik sırasını yansıtır: Sinyal bekleme modu → Ağ bekleme modu → Bekleme modu

<Geri>

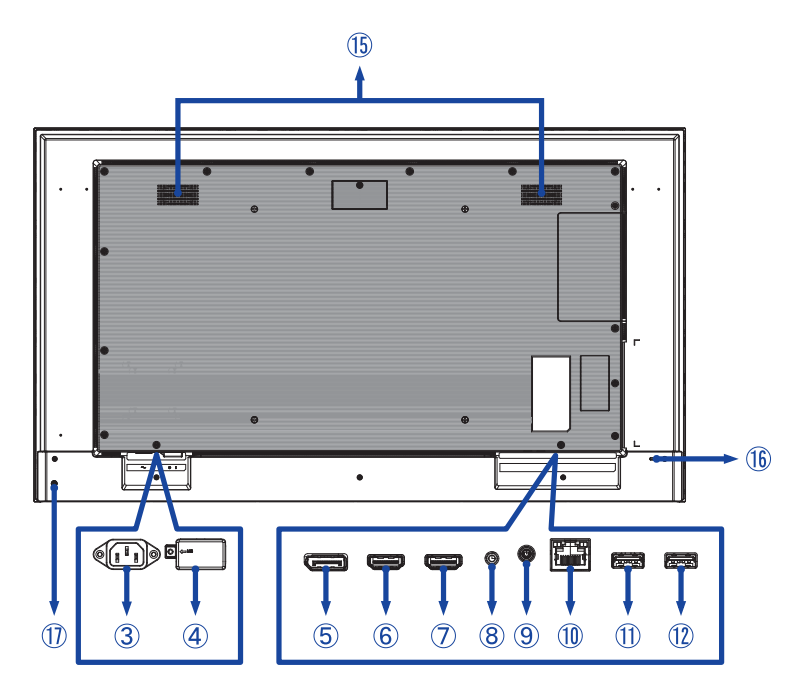

■ ProLite LH6565UHSB

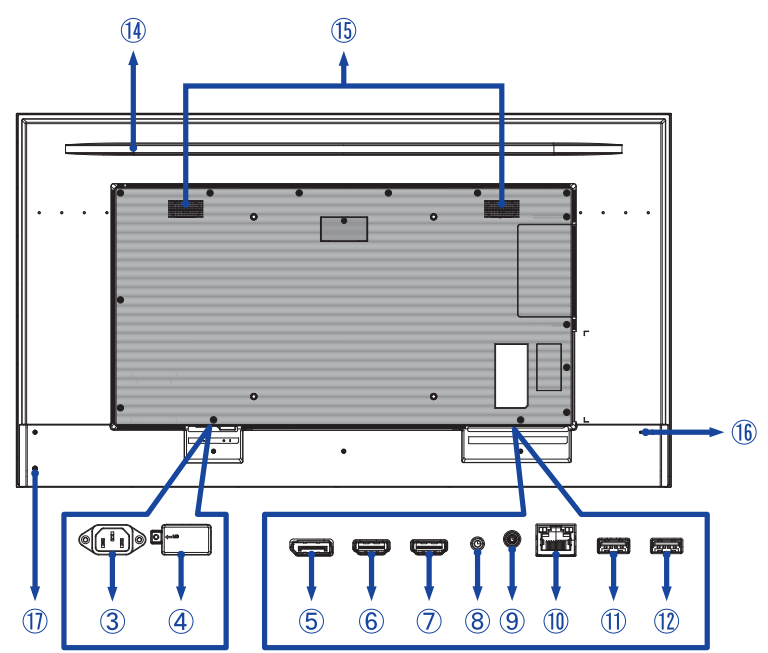

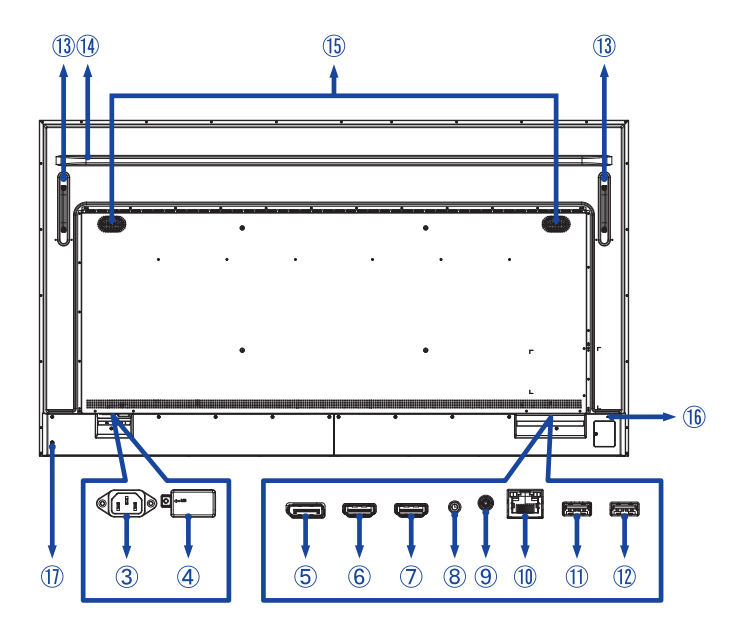

| 3  | AC IN                       | AC-GİRİŞİ                   | AC Konnektörü( $\sim$ : Alternatif akım)<br>( $\sim$ ) (AC-GİRİŞ) |
|----|-----------------------------|-----------------------------|-------------------------------------------------------------------|
| 4  | AC SWITCH<br>  (ON) / (OFF) | ANA GÜÇ                     | Ana Güç Anahtarı                                                  |
| 5  | DisplayPort IN              | DisplayPort                 | DisplayPort Konnektörü                                            |
| 6  | HDMI1 IN                    | HDMI                        | HDMI Konnektörü                                                   |
| Ø  | HDMI2 IN                    | HDMI<br>(HDMI ARC desteği)* | HDMI Konnektörü                                                   |
| 8  | RS232C IN                   | ø 2,5mm Alt-mini jak        | RS232C Konnektörü                                                 |
| 9  | AUDIO OUT                   | ,ø 3,5mm Mini Jak           | Kulaklık Konnektörü                                               |
| 10 | LAN                         | RJ45                        | RJ45 Konnektörü                                                   |
| 1  | USB                         | USB2.0 (5V, 500mA)          | USB Konnektörü                                                    |
| 12 | USB                         | USB2.0 (5V, 500mA)          | USB Konnektörü                                                    |
| 13 | Kollar                      |                             |                                                                   |
| 14 | Takviye kiriş               |                             |                                                                   |
| 15 | Hoparlörler                 |                             |                                                                   |
| 16 | Güvenlik Kilidi için Ar     | nahtar Deliği               |                                                                   |
| 1  | Güç Düğmesi 也               |                             |                                                                   |

\* HDMI ARC fonksiyonu yalnızca Tek Kablolu HDMI'yi etkinleştirdiğinizde kullanılabilir. Bağlı cihazın (ör: ses çubuğu) HDMI ARC'a sahip olması ya da desteklemesi gerekir.

### KURULUM

#### DİKKAT

- Seçtiğiniz montaj türü için kullanıcı kılavuzu talimatlarını takip edin. Tüm servis işlemlerini nitelikli servis personeline yönlendirin.
- Monitörü taşımak için en az 2 kişi gerekir.
- Kurulumdan önce, lütfen duvarın monitör ve montajın ağırlığını taşıyabileceğinden emin olun.
- Bu ürün, monitör ekranı aşağıya/yukarıya bakacak şekilde kullanılamaz.

#### [DUVARA MONTAJ]

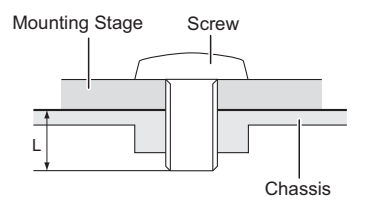

#### DİKKAT

Duvara montaj yaparken, montaj yerinin kalınlığı dikkate alınmalıdır. Monitörü sıkıca tutturmak için 'L' uzunluğu 12/16mm\* olan M6/M8\* vidalarını (4 adet) sıkın. Bundan daha uzun bir vida kullanmak, monitörün içindeki elektrikli parçalarla temas edebileceği için elektrik çarpması veya hasara neden olabilir.

\* M6(L=12mm) : ProLite LH4365UHSB / ProLite LH5065UHSB / ProLite LH5565UHSB M8(L=16mm) : ProLite LH6565UHSB / ProLite LH7565UHSB / ProLite LH8665UHSB

## [MONİTÖRÜ DÖNDÜRME]

Bu monitör hem manzara hem de portre moduyla uyumlu olacak şekilde tasarlanmıştır.

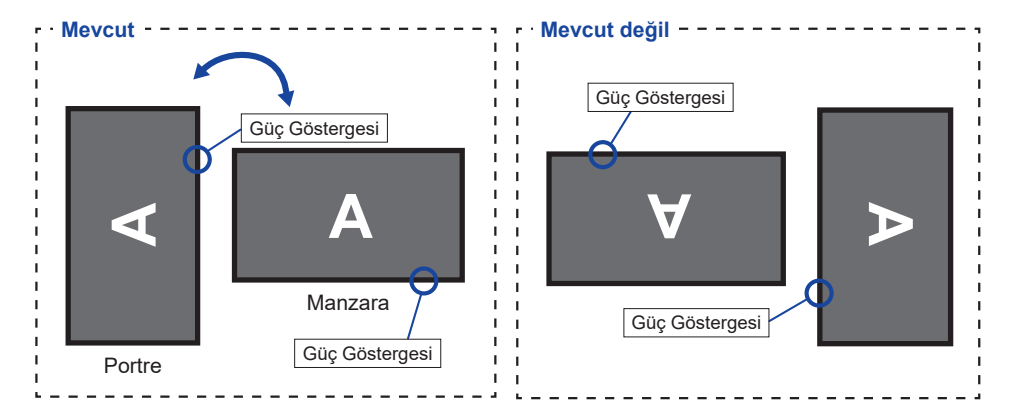

# [ETİKETLERİ YERLEŞTİRME]

Vida deliklerinin portre modunda çok görünür olduğunu düşünüyorsanız lütfen kapatmak için etiketleri kullanın.

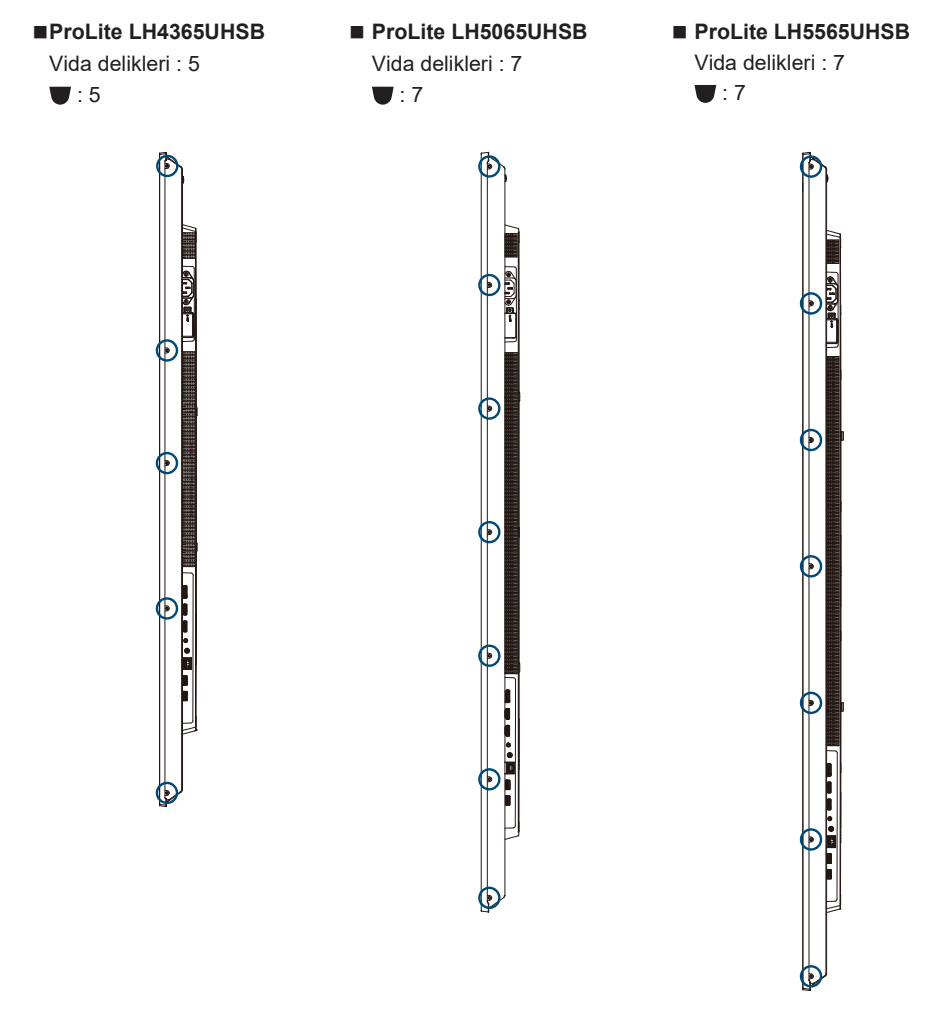

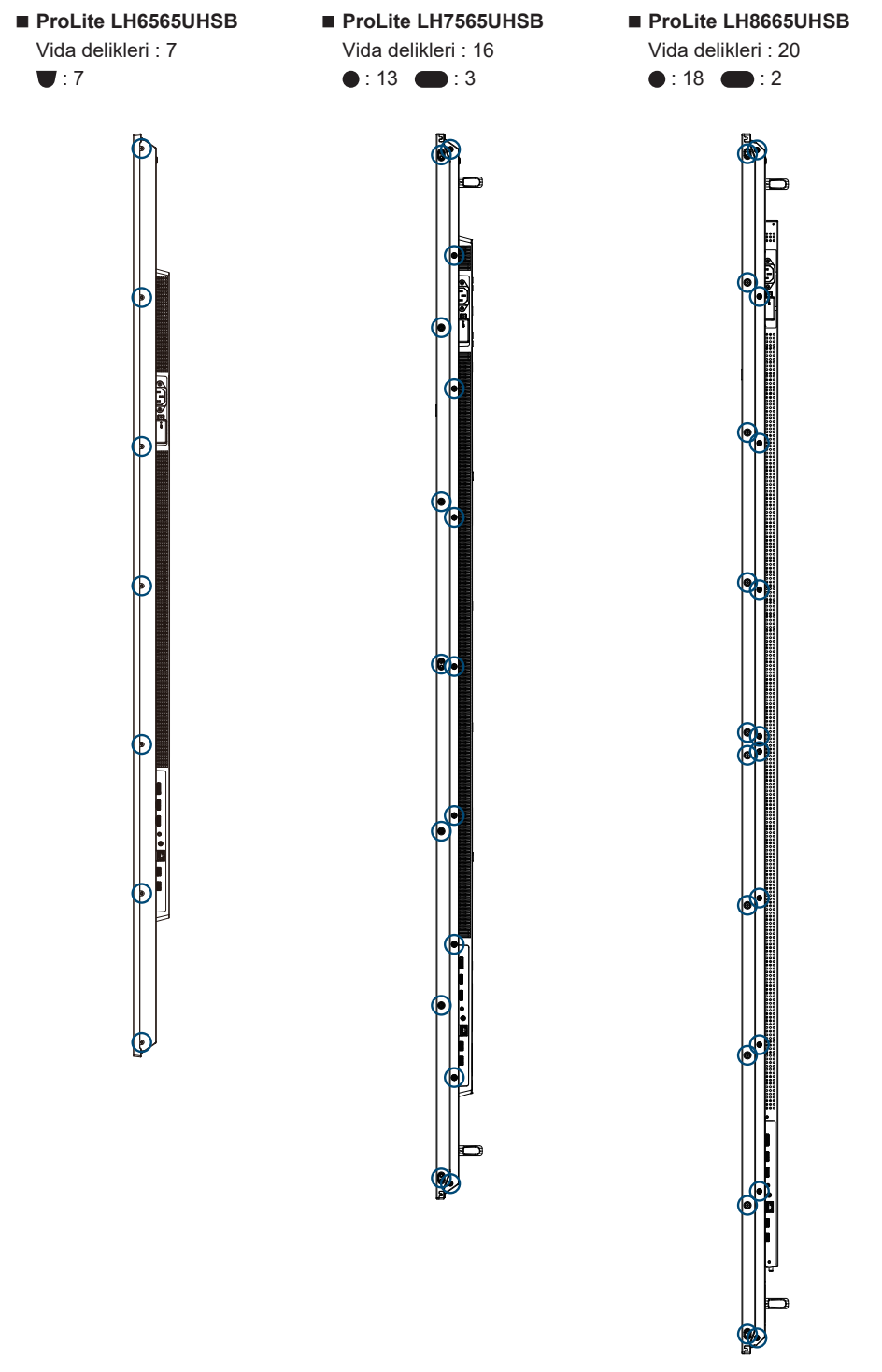

TÜRKÇE

### **UZAKTAN KUMANDA FONKSİYONLARI**

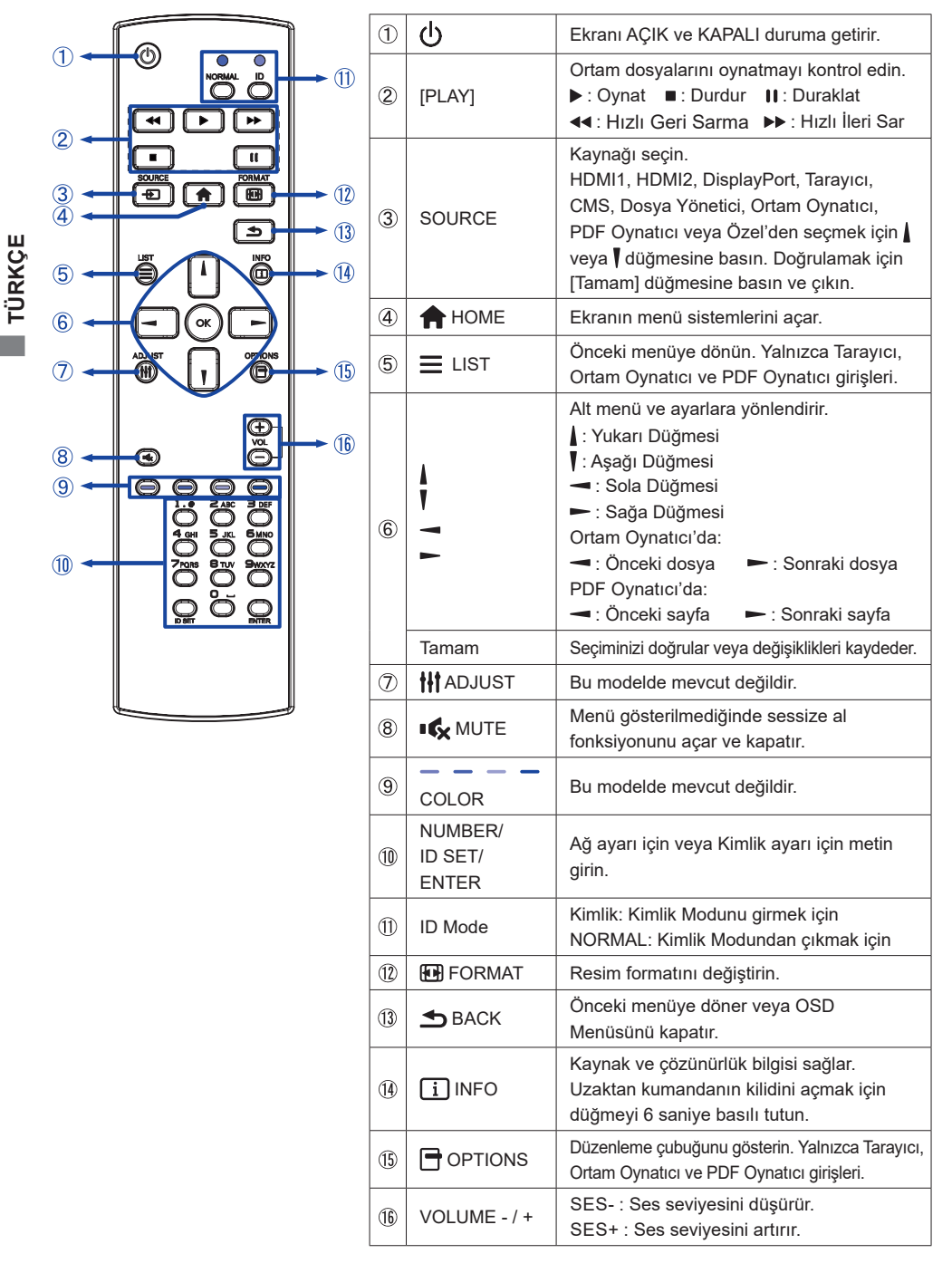

## UZAKTAN KUMANDAYI HAZIRLAMA

Uzaktan Kumandayı kullanmak için iki kuru pil takın.

#### DİKKAT

- Uzaktan Kumanda için bu kullanıcı kılavuzunda belirtilen dışında başka pil kullanmayın.
- Uzaktan Kumandaya eski ve yeni pilleri birlikte yerleştirmeyin.
- Terminallerin pil bölmesinde '+' ve '-' göstergeleriyle eşleştiğinden emin olun.
- Pillerin sıvısının pil bölmesine sızmasını önlemek için bitmiş pilleri hemen çıkarın.
- Patlayan piller veya bu pillerden gelen elektrolit lekelere, yangına veya yaralanmalara neden olabilir.
- 1 Açmak için pil kapağına basın ve kaydırın.

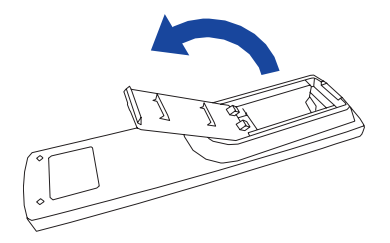

② Artı ve eksi bağlantı noktalarına göre (uzaktan kumandada gösterildiği şekilde) iki AAA pilini hizalayın ve yerleştirin.

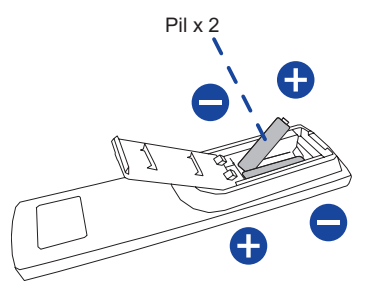

Pil kapağını değiştirin.

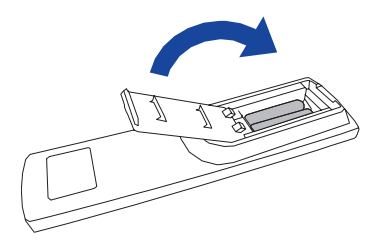

#### NOTLAR Pilleri çıkarırken yukarıdaki talimatlara uyun.

- Uzaktan kumanda monitöre yakın çalışmadığında, pilleri yenileriyle değiştirin. AAA kuru pil kullanın. Yanlış pille değiştirilirse patlama riski.
- Uzaktan Kumandayı monitördeki Uzaktan Sensöre doğrultarak kullanın.
- Başka üreticilerin uzaktan kumandası bu monitörle çalışmaz. YALNIZCA sağlanan Uzaktan Kumandayı kullanın.
- Kullanılmış pillerin imhası ile ilgili kentte bulunan düzenlemelere uyulması gerekir. (öneri: Kullanılmış pillerin imhası için lütfen belediyenizin yönetmeliklerine uygun şekilde doğru politikayı izleyin)
- Piller güneş ışığı, yangın vb. aşırı sıcaklığa maruz kalmamalıdır.
- Uzaktan Kumandayı uzun bir süreliğine kullanmayacaksanız pilleri çıkarın.

# UZAKTAN KUMANDA KİMLİĞİ

Uzaktan kumandayı belirli monitörlerde kullanmak istediğinizde uzaktan kumanda kimliğini ayarlayabilirsiniz.

Kimlik Modu (Kimlik Modunu girmek için) : Kırmızı LED iki kez yanıp sönene kadar Kimlik düğmesini basılı tutun.

Normal Mod (Kimlik Modundan çıkmak için) : Yeşil LED iki kez yanıp sönene kadar Normal düğmesini basılı tutun.

#### Kimlik Modunu Programlama

Uzaktan kumandaya bir kimlik atamak için.

- 1. Kimlik Modunu girin.
- 2. Kırmızı LED yanana kadar KİMLİK AYARI düğmesini basılı tutun.
- 3. Sayı düğmesini kullanarak istenen Kimliği girin. (01 255)
- 4. Kimliği doğrulamak için GİRİŞ düğmesine basın.
- 5. Kimlik doğrulandığında kırmızı LED iki kez yanıp sönecek.

#### NOTLAR

- Hiçbir düğmeye 10 saniye boyunca basılmazsa Kimlik Modundan çıkılacak.
- Eğer rakamlar dışındaki tuşlara yanlışlıkla basıldıysa, kırmızı LED ışığı söndükten sonra 1 saniye bekleyin ve ardından tekrar yanıp sönmesini bekleyin, sonra doğru rakamları tekrar basın.
- Bir kimliği iptal etmek veya programlamayı durdurmak için, KİMLİK AYARI düğmesine basın.
- Her monitör için Kimlik numarasını seçmeden önce Kimlik numarasını ayarlamak gereklidir.

#### Kimlik Modu Kullanımı

- 1. Kimlik Modunu girin.
- 2. Sayı düğmesiyle kontrol edecek monitör kimliğini girin.
- 3. GİRİŞ düğmesine basın.

#### Monitörü AÇIK duruma getirmek

Monitördeki veya Uzaktan Kumanda üzerindeki GÜÇ düğmesine bastığınızda monitör açılır ve Güç Göstergesi Şeffaf hale gelir. Monitördeki veya Uzaktan Kumanda üzerindeki GÜÇ düğmesine bastığınızda monitör kapanır ve Güç Göstergesi Kırmızı hale gelir. Monitörü açmak için tekrar basın.

#### NOTLAR

Bekleme modu kullanıldığında ya da Güç Anahtarı KAPALI duruma getirildiğinde bile, monitör bir miktar elektrik tüketir. Monitör kullanılmadığında veya gece boyunca gereksiz güç tüketimini önlemek için Güç Kablosunun güç kaynağıyla bağlantısını kesin.

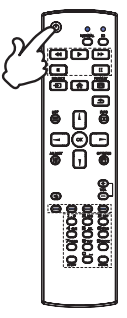

#### Ayarlar menüsü sayfasını gösterin

Uzaktan kumandada 🛖 ANA MENÜ düğmesine bastığınızda ekranda menü sayfası görünür. Uzaktan kumandadaki 🛥 GERİ düğmesine tekrar bastığınızda, menü sayfası kaybolur.

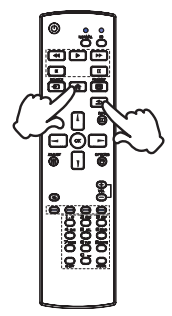

#### Sürgüyü dikey hareket ettirin

Menü sayfası ekranda görüntülenirken, ayarı seçmek için uzaktan kumanda üzerindeki / / düğmesine basın.

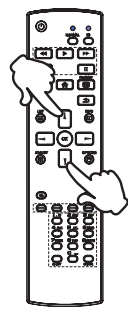

#### Sürgüyü yatay hareket ettirin

Menü veya ayarı seçmek ya da ayar yapmak için menü sayfası ekranda görüntülenirken uzaktan kumanda üzerindeki — / — düğmesine basın.

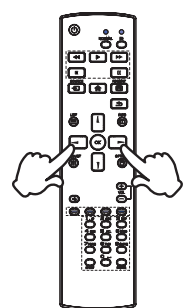

# TÜRKÇE

#### Ses düzeyini ayarlayın

Menü sayfası ekranda görüntülenmiyorsa ses düzeyini ayarlamak için uzaktan kumanda üzerindeki + / - düğmesine basın.

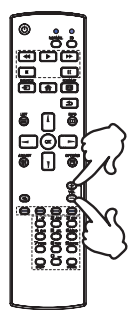

#### Giriş sinyalini değiştirin

Uzaktan kumandadaki KAYNAK düğmesine başarıyla bastığınızda etkinleştirilir.

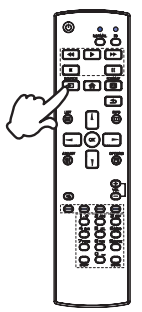

## MONİTÖRÜNÜZÜ BAĞLAMA : ProLite LH4365UHSB / ProLite LH5065UHSB / ProLite LH5565UHSB / ProLite LH6565UHSB

- ① Hem bilgisayarın hem de monitörün kapalı olduğundan emin olun.
- 2 Bilgisayarı sinyal kablosuyla monitöre bağlayın.
- ③ Bilgisayarı monitöre RS-232C kablosu ile bağlayın.
- ④ Önce güç kablosunu monitöre bağlayın, sonra güç kaynağına bağlayın.
- 5 Monitörünüzü (Ana Güç Anahtarı ve Güç Anahtarı) ve bilgisayarınızı açın.
- **NOTLAR** Bina kurulumunda 120/240V, 20A (maksimum) değerinde devre kesici olduğundan emin olun.
  - Bilgisayarı ve monitörü bağlamak için kullanılan sinyal kabloları kullanılan bilgisayar türüne göre değişebilir. Yanlış bağlantı monitöre ve bilgisayara ciddi hasar verebilir. Monitörle sağlanan kablo standart konnektör içindir. Özel bir kablo gerekiyorsa, lütfen yerel iiyama bayinizle veya bölgesel iiyama ofisiyle iletişime geçin.
  - Sinyal Kablosunun her iki ucundaki parmak vidalarını sıktığınızdan emin olun.
  - Sınıf I takılabilir Tip A ekipman koruyucu topraklamaya bağlanmalıdır.
  - Soket çıkışı, ekipmanın yanına kurulmalı ve kolayca erişilebilir olmalıdır.
  - Kulaklıklardan gelen aşırı ses basıncı duyma/işitme kaybına yol açabilir.

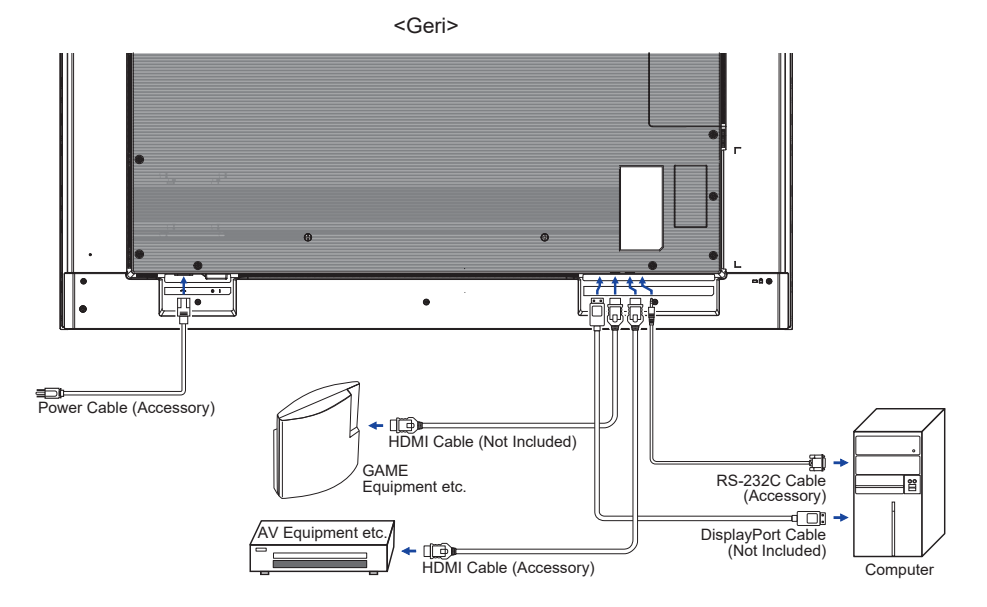

[Bağlantı Örneği]

## MONİTÖRÜNÜZÜ BAĞLAMA : ProLite LH7565UHSB / ProLite LH8665UHSB

- ① Hem bilgisayarın hem de monitörün kapalı olduğundan emin olun.
- 2 Bilgisayarı sinyal kablosuyla monitöre bağlayın.
- ③ Bilgisayarı monitöre RS-232C kablosu ile bağlayın.
- ④ Önce güç kablosunu monitöre bağlayın, sonra güç kaynağına bağlayın.
- (5) Monitörünüzü (Ana Güç Anahtarı ve Güç Anahtarı) ve bilgisayarınızı açın.

# NOTLAR Bina kurulumunda 120/240V, 20A (maksimum) değerinde devre kesici olduğundan emin olun.

- Bilgisayarı ve monitörü bağlamak için kullanılan sinyal kabloları kullanılan bilgisayar türüne göre değişebilir. Yanlış bağlantı monitöre ve bilgisayara ciddi hasar verebilir. Monitörle sağlanan kablo standart konnektör içindir. Özel bir kablo gerekiyorsa, lütfen yerel iiyama bayinizle veya bölgesel iiyama ofisiyle iletişime geçin.
- Sinyal Kablosunun her iki ucundaki parmak vidalarını sıktığınızdan emin olun.
- Sınıf I takılabilir Tip A ekipman koruyucu topraklamaya bağlanmalıdır.
- Soket çıkışı, ekipmanın yanına kurulmalı ve kolayca erişilebilir olmalıdır.
- Kulaklıklardan gelen aşırı ses basıncı duyma/işitme kaybına yol açabilir.

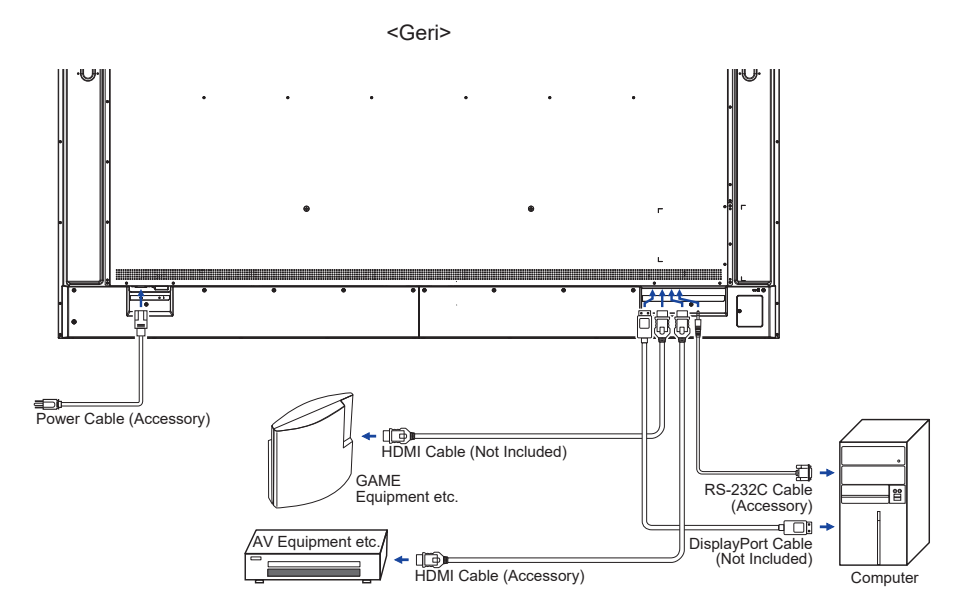

#### [Bağlantı Örneği]

#### [ Çevresel cihazla bağlantı örneği ]

## DİKKAT

Elektrik çarpması veya hasarı önlemek için bağlanmadan önce güç anahtarını kapatın ayrıca monitörü ve aksesuarları prizden çıkarın.

#### NOTLAR

- Ayrıca aksesuarlar için kullanıcı kılavuzuna başvurun.
- Gerekli kabloları temin ettiğinizden emin olun.

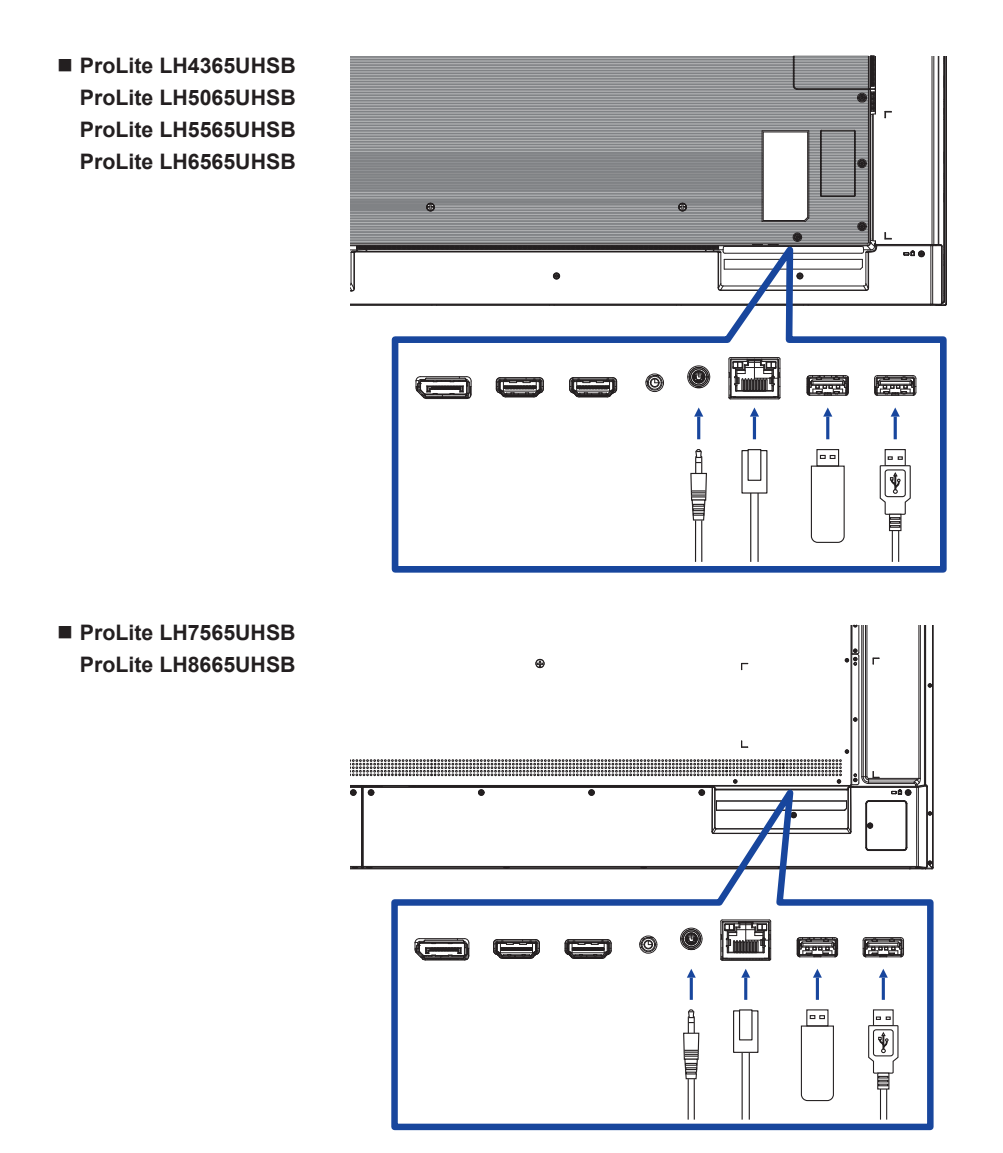

### [Ağı ayarlamak için]

- 1. Yönlendiriciyi ve DHCP ayarını açın.
- 2. Yönlendiriciyi Ethernet kablosuyla bu monitöre bağlayın.
- 3. Uzaktan kumandada 👚 ANA MENÜ ve 1668'e basın, ardından Ayarlar'ı seçin.
- 4. 'Ağ ve internet' öğesini seçin, ardından Tamam düğmesine basın.
- 5. 'Ethernet' öğesini seçin, ardından Tamam düğmesine basın.
- 6. Ağı kurmak için ekrandaki talimatları takip edin.

NOTLAR EMC direktifi uyarınca korumalı bir CAT-5 Ethernet kablosu ile bağlanma.

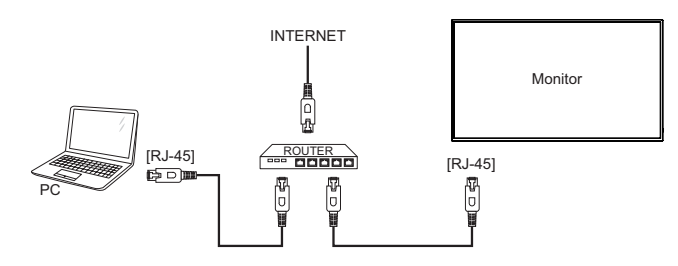

# **BILGISAYAR AYARI**

Sinyal Zamanlama

55. sayfada istenen sinyal zamanlamasına geçin: UYUMLU ZAMANLAMA.

# MONİTÖRÜ ÇALIŞTIRMA

En iyi resmi oluşturmak için iiyama LCD monitörünüz, sayfa 55'te gösterilen UYGUN ZAMANLAMAYLA fabrikada önceden ayarlanmıştır. Aşağıda gösterilen düğme işlemini takip ederek de resmi ayarlayabilirsiniz.

 Uzaktan kumandada Ekranda Göster özelliğini başlatmak için ANA MENÜ düğmesine basın. Uzaktan kumanda üzerindeki ↓ / ▼ / ► düğmeleri kullanılarak değiştirilebilecek ek Menü öğeleri mevcuttur.

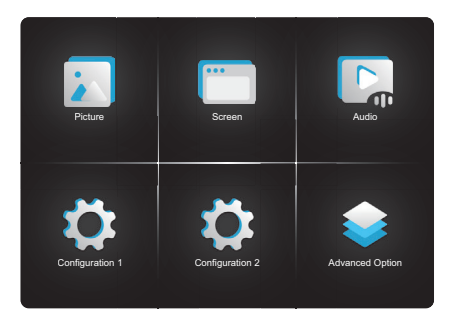

- ② Yapmak istediğiniz ayarlar için Menü öğesini seçin. Uzaktan kumandadaki Tamam düğmesine basın ve menü sayfasını girin. Ardından, istediğiniz ayarlama öğesini vurgulamak için uzaktan kumanda üzerindeki // düğmelerini kullanın.
- ③ Uygun ayarı yapmak için uzaktan kumanda üzerindeki → / ► düğmelerini kullanın.
- ④ Menüden çıkmak için uzaktan kumandanın GERİ düğmesine basın ve yaptığınız ayarlar otomatik olarak kaydedilecektir.

Örneğin, keskinliği düzeltmek amacıyla 'Resim' menü öğesini seçin. Uzaktan kumandadaki Tamam düğmesine basın. Ardından uzaktan kumandadaki ≬ / ♥ düğmelerini kullanarak 'Keskinlik' öğesini seçin.

Keskinlik ayarlarını değiştirmek için uzaktan kumandadaki → / ► düğmelerini kullanın. Siz bunu yaparken genel monitörün keskinliği de buna paralel değişmelidir.

| Picture         |        |  |
|-----------------|--------|--|
| Brightness      | 29     |  |
| Contrast        |        |  |
| Sharpness       | < 20 ► |  |
| Black level     |        |  |
| Tint            |        |  |
| Color           |        |  |
| Noise redution  |        |  |
| Gamma selection | NATIVE |  |

Son olarak uzaktan kumandanın 五 GERİ düğmesine basılır, tüm değişiklikler belleğe kaydedilir.

#### NOTLAR

- Uzaktan kumandanın SERİ düğmesi önceki menü öğesine dönmek için kullanılabilir.
- Ekranda Göster kaybolduğunda herhangi bir değişiklik otomatik olarak belleğe kaydedilir. Menüyü kullanırken gücü kapatmaktan kaçınılmalıdır.
- Tüm ayarlamaların tüm sinyal zamanlamalarına uyan tek bir ayarı vardır.

# AYARLAR MENÜSÜ İÇERİĞİ

< Picture

Resim

**Picture** 

|                                               |                        | Color<br>Noise redution<br>Gamma selection | off                              |                                                             |
|-----------------------------------------------|------------------------|--------------------------------------------|----------------------------------|-------------------------------------------------------------|
| Ayar Öğesi                                    | So                     | run / Seçeı                                | nek                              | Basılacak Düğme                                             |
| Parlaklık <sup>*1</sup><br>Brightness         | Çok koyu<br>Çok parlal | κ                                          |                                  | \$ -                                                        |
| Kontrast <sup>*2</sup><br>Contrast            | Çok donul<br>Çok yoğur | (<br>1                                     |                                  | \$ -                                                        |
| Keskinlik* <sup>2</sup><br>Sharpness          | Çok yumu<br>Çok keski  | şak<br>n                                   |                                  | \$ -                                                        |
| Siyah düzeyi <sup>*2</sup><br>Black level     | Siyah çok<br>Siyah çok | koyu<br>parlak                             |                                  | \$~~<br>\$~~                                                |
| Ton* <sup>2</sup><br>Tint                     | Morumsu<br>Yeşilimsi   |                                            |                                  | \$ -                                                        |
| Renk <sup>*2</sup><br>Color                   | Çok zayıf<br>Çok güçlü |                                            |                                  | \$-<br>•                                                    |
|                                               | Kapalı                 | Ses Azaltn                                 | na kapalı.                       |                                                             |
| Ses azaltma* <sup>2</sup>                     | Düşük                  | Farklı orta<br>gürültüsü a                 | m oyantıcılarıı<br>azaldı.       | n neden olduğu elektronik görüntü                           |
| Noise reduction                               | Orta                   | Farklı orta<br>gürültüsü l                 | m oyantıcılarıı<br>Düşük seviyec | n neden olduğu elektronik görüntü<br>len daha fazla azaldı. |
|                                               | Yüksek                 | Farklı orta<br>gürültüsü (                 | m oyantıcılarıı<br>Orta seviyede | n neden olduğu elektronik görüntü<br>n daha fazla azaldı.   |
| Gamma seçimi <sup>*2</sup><br>Gamma selection | Gammayı<br>Doğal / 2,2 | ayarlayabili<br>2 / 2,4 / Sga              | irsiniz.<br>ımma / D-görü        | ntü                                                         |
| Düşük mavi ışık                               | Kapalı                 | Ortalama                                   |                                  |                                                             |
| Low blue light                                | Açık                   | Mavi ışık a                                | azaltıldı.                       |                                                             |
|                                               | 3000°K                 |                                            | 9300°K                           |                                                             |
| Renk sicakliği                                | 4000°K                 |                                            | 10000°K                          |                                                             |
| Color temperature                             | 5000°K                 |                                            | Doğal                            | Orijinal renk sıcaklığı                                     |
| '                                             | 6500°K                 |                                            | Kullanıcı1                       | Kullanıcı ön ayarı 1                                        |
|                                               | 7500°K                 |                                            | Kullanıcı2                       | Kullanıcı ön ayarı 2                                        |

| Resim                       | <            | Picture          |                                  |
|-----------------------------|--------------|------------------|----------------------------------|
| Picture                     |              | Tint             | 50                               |
|                             |              | Color            | 55                               |
|                             |              |                  | off                              |
|                             |              |                  | TIVE                             |
|                             |              |                  | off                              |
|                             |              |                  | TIVE                             |
|                             |              |                  | stion >                          |
|                             |              | Fluture reset.   |                                  |
| Ayar Öğesi                  | Sorun / S    | Seçenek          | Basılacak Düğme                  |
|                             | Kullanıcı re | ngini ayarlayın. |                                  |
| Donk kontrolü* <sup>3</sup> |              | R                |                                  |
| Color control               | Kullanıcı1   | G                | Çok zayıf 🛛 🔶 🛏                  |
|                             |              | В                | Çok güçlü 💣 🚽                    |
|                             | Kullanıcı2   | 2000K-10000K     |                                  |
| Resim sıfırlama             | İptal        | Menüye geri dör  | ıün.                             |
| Picture reset               | Tamam        | Resim ayarı fabı | rika ayarlarına geri yüklenecek. |

\*<sup>1</sup> Monitörü karanlık bir odada kullanırken ekran size çok parlak görünürse Parlaklığı ayarlayın. Panel tasarrufu Parlaklığı açık olunca parlaklık ayarı devre dışı kalır.

\*<sup>2</sup> Ortam Oynatıcı, Tarayıcı, CMS, PDF Oynatıcı ve Özel girişler için mevcut değil.

\*3 Yalnızca Renk sıcaklığı 'Kullanıcı1/Kullanıcı2' olarak ayarlandığında seçilebilir.

#### Ekran Screen

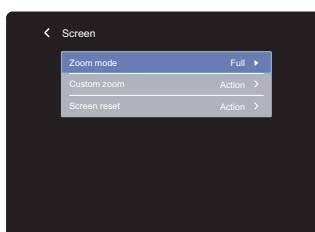

| Ayar Öğesi           |               | Sorun / Seçenek                                                                                                    |
|----------------------|---------------|----------------------------------------------------------------------------------------------------|
|                      | Tam           | Resim kaynağı 4:3 ise (standart çözünürlük) ekranı<br>doldurmak için resmi yatay olarak büyütün. Resim kaynağı<br>16:9 olduğunda (yüksek çözünürlük), ölçeklendirilmez. |
| Yakınlaştırma modu*1 | 4:3           | Tüm resimleri 4:3 en boy oranında gösterin.                                                                                                    |
| Zoom mode            | Gerçek        | Resmi nokta nokta gösterin.                                                                                                    |
|                      | 21:9          | Tüm resimleri 21:9 en boy oranında gösterin.                                                                                                    |
|                      | Özel          | Yakınlaştırma ekranını özelleştirin.                                                                                                    |
|                      | Yakınlaştır   | Görüntünün yatay ve dikey boyutlarını aynı anda<br>yakınlaştırın.                                                                                                    |
| Özel vakınlaştırma*2 | Y yakınlaştır | Görüntünün yatay boyutunu yakınlaştırın.                                                                                                    |
| Custom zoom          | D yakınlaştır | Görüntünün dikey boyutunu yakınlaştırın.                                                                                                    |
|                      | Y pozisyonu*3 | Yakınlaştırma / Y Yakınlaştırma değerleri.                                                                                                    |
|                      | D pozisyonu*3 | Yakınlaştırma / D Yakınlaştırma değerleri.                                                                                                    |
| Ekran sıfırlama      | İptal         | Menüye geri dönün.                                                                                                    |
| Screen reset         | Tamam         | Ekran ayarı fabrika ayarlarına geri yüklenecek.                                                                                                    |

\*<sup>1</sup> Ortam Oynatıcı, Tarayıcı, CMS, PDF Oynatıcı ve Özel girişler için mevcut değil.

\*<sup>2</sup> Yalnızca yakınlaştırma modu 'Özel' olarak ayarlandığında seçilebilir.

\*<sup>3</sup> Yakınlaştırma değerleri Y ve D yakınlaştır '0' olduğunda Y pozisyonu ve D pozisyonu ayarlanamaz.

| Ses<br>Audio                                    |                                    | Audio       Balance     4 50 b       Treble     50       Bass     50       Volume     20       Audio out(ine out)     20       Maximum volume     100       Melinum volume     0       Mute     off |
|-------------------------------------------------|------------------------------------|----------------------------------------------------------------------------------------------------|
| Ayar Öğesi                                      | Sorun /                            | Seçenek Basılacak düğme                                                                                                    |
| Denge<br>Balance                                | Sol tarafta<br>Sağ taraft          | iki hoparlör daha yüksek sesli. 🔶 🔶 🗕                                                                                                    |
| Tiz<br>Treble                                   | Çok zayıf<br>Çok güçlü             | \$~~<br>\$~~                                                                                                    |
| Bas<br>Bass                                     | Çok zayıf<br>Çok güçlü             | <b>*</b> -                                                                                                    |
| Ses<br>Volume                                   | Çok yumu<br>Çok yükse              | şak et te te te te te te te te te te te te                                                                                                    |
| Ses çıkışı (hat çıkışı)<br>Audio out (line out) | Ses çıkış<br>Çok yumu<br>Çok yükse | seviyesini ayarlayın.<br>ışak ek et aları ayarlayın.                                                                                                    |
| Maksimum ses<br>Maximum volume                  | Maksimur                           | n sesi ayarlayın. 🔶 🗧                                                                                                    |
| Minimum ses<br>Minimum volume                   | Minimum                            | sesi ayarlayın.                                                                                                    |
| Sessize al                                      | Kapalı                             | Ses seviyesini bir önceki seviyeye getirin.                                                                                                    |
| Mute                                            | Açık                               | Sesi geçici olarak kapatın.                                                                                                    |
| Ses sıfırlama                                   | İptal                              | Menüye geri dönün.                                                                                                    |
| Audio reset                                     | Tamam                              | Ses ayarı fabrika ayarlarına geri yüklenecek.                                                                                                    |
| Ses çıkışı                                      | Kapalı                             | Hoparlör sesi, ses çıkışı (hat çıkışı) seviyesinden farklıdır.                                                                                                    |
| Audio out sync                                  | Açık                               | Hoparlör sesi, ses çıkışı (hat çıkışı) seviyesi ile tutarlıdır.                                                                                                    |
| Hoparlör Ayarı                                  | Kapalı                             | Yerleşik hoparlörü devre dışı bırakın.                                                                                                    |
| Speaker Setting                                 | Açık                               | Yerleşik hoparlörü etkinleştirin.                                                                                                    |

#### Yapılandırma1 Configuration1

| Configuration 1 |  |
|-----------------|--|
|                 |  |
|                 |  |
|                 |  |
|                 |  |
|                 |  |
|                 |  |
|                 |  |
|                 |  |

TÜRKÇE

|                                         |                             | Factory reset                                 | Action >                                                                                                   |
|-----------------------------------------|-----------------------------|-----------------------------------------------|----------------------------------------------------------------------------------------------------|
| Ayar Öğesi                              |                             |                                               | Sorun / Seçenek                                                                                            |
| Android başlatıcı<br>Android launcher   | Özelliğe erişm              | nek için ayarla                               | ırdan Android başlatıcıyı etkinleştirin.                                                                   |
|                                         | Zorunlu açık                | Güç kablosu                                   | elektrik prizine takıldığında monitör açılacak.                                                            |
| Açık olma durumu                        | Güç kapalı                  | Güç kablosu<br>kalacak.                       | elektrik prizine takıldığında monitör kapalı                                                               |
| Switch on state                         | Son durum                   | Güç kabosu<br>değiştirirken<br>bekleme) ge    | nu kaldırırken veya kablonun yerini<br>monitör önceki güç durumuna (açık/kapalı/<br>ri döner.              |
|                                         |                             | Kapalı                                        | Arka ışık ayarı kapalı.                                                                                    |
|                                         | Parlaklık                   | Açık                                          | Görüntü parlaklığı en fazla %40'a inecek.                                                                  |
| Panel tasarrufu                         |                             | Monitörün pi<br>aşağı, sola v                 | ksellerin konumunu hafifçe dört yönde (yukarı,<br>reya sağa) kaydırması için.                              |
| Panel saving                            | Piksel                      | Otomatik                                      | Görüntü konumunu otomatik olarak hareket ettirin.                                                          |
|                                         | kaydirma                    | Kapalı                                        | Piksel kaydırma kapalı.                                                                                    |
|                                         |                             | Açık                                          | Belirlenen aralıklarda görüntü pozisyonunu<br>değiştirin. 10 - 900 saniye                                  |
| RS232<br>yönlendirmesi<br>RS232 routing | RS232 kontro<br>RS232 / LAN | l bağlantı nok<br>RS232                       | tasını seçin.                                                                                              |
|                                         | Son giriş                   | Güç açıldığıı<br>başlar.<br>Kapalı / Açık     | nda, son kapatıldığında geçerli olan ayarlarla                                                             |
| Kaynaktan başlat*<br>Boot on source     | Giriş                       | Başlatırken ç<br>HDMI1 / HDI<br>Yönetici / Or | giriş kaynağını seçin.<br>Ml2 / DisplayPort / Tarayıcı / CMS / Dosya<br>tam Oynatıcı / PDF Oynatıcı / Özel |
|                                         | Oynatma<br>listesi          | Tarayıcı, Ort<br>indeksini seç                | am Oynatıcı PDF oynatıcı için oynatma listesi<br>çin.                                                      |
| WOL                                     | Kapalı                      | LAN üzerind                                   | en uyandırmayı devre dışı bırakın.                                                                         |
| WOL                                     | Açık                        | LAN üzerind                                   | en uyandırmayı etkinleştirin.                                                                              |
| Yapılandırma1 sıfırlama                 | İptal                       | Menüye geri                                   | dönün.                                                                                                    |
| Configuration1 reset                    | Tamam                       | Yapılandırma                                  | a1 ayarı fabrika ayarlarına geri yüklenecek.                                                               |
| Fabrika ayarlarına                      | İptal                       | Menüye geri                                   | dönün.                                                                                                    |
| sifiriama<br>Factory reset              | Tamam                       | Fabrika önay                                  | var verileri geri yüklendi.                                                                                |

\* Yedekleme fonksiyonu yok, sistem kaynağı, kaynak sinyal girişi olmadığında bile koruyacaktır.

| plandirma2     | Configuration 2    |           |
|----------------|--------------------|-----------|
| Johnguration 2 | OSD timeout        | ∢ on      |
|                |                    |           |
|                | OSD H position     | 50        |
|                | OSD V position     | 50        |
|                | System rotation    | Landscape |
|                | Information OSD    | on        |
|                |                    |           |
|                | Logo and animation | on        |

| Ayar Öğesi                                         | Soru                                       | n / Seçenek                                                              | Basılacak Düğme           |
|----------------------------------------------------|--------------------------------------------|--------------------------------------------------------------------------|---------------------------|
| OSD zaman aşımı<br>OSD timeout                     | OSD ekran<br>ayarlayabili<br>Kapalı / 5 -  | süresini 5 ila 120 saniye olarak<br>rsiniz.<br>120 saniye                | <b>*</b> ]                |
| OSD Y pozisyonda<br>OSD H position                 | OSD çok si<br>OSD çok si                   | olda<br>ağda                                                             | <b>*</b> -                |
| OSD V pozisyonu<br>OSD V position                  | OSD çok di<br>OSD çok yi                   | üşük<br>ìksek                                                            | <b>*</b> -                |
| Sistem döndürme                                    | Manzara                                    | OSD'yi Manzara modunda gös                                               | sterin.                   |
| System rotation                                    | Portre                                     | OSD'yi Portre modunda göste                                              | rin.                      |
| Bilgi OSD'si<br>Information OSD                    | Bilgi OSD's<br>görüntülend<br>Kapalı / 1 - | inin ekranın sağ üst köşesinde<br>liği süreyi ayarlayın.<br>60 saniye    | +                         |
|                                                    | Kapalı                                     | Monitör açıkken iiyama Logo v<br>gösterilmez.                            | ve animasyonu ekranda     |
| Logo ve animasyon<br>Logo and animation            | Açık                                       | Monitör açıkken iiyama Logo v<br>gösterilir.                             | ve animasyonu ekranda     |
|                                                    | Kullanıcı                                  | Özel logo seçeneği androidde açıkken özel logo olacak.                   | ayarlı, yalnızca monitör  |
| Logo ayarı* <sup>1</sup><br>Logo setting           | Açılış logos                               | unu seçin.                                                               |                           |
| Animasyon ayarı* <sup>1</sup><br>Animation setting | Açılış anim                                | asyonunu seçin.                                                          |                           |
| Monitör Kimliği<br>Monitor ID                      | Monitöre ki<br>1 - 255                     | mlik atayın.                                                             |                           |
| Monitör bilgisi<br>Monitor information             | Model adı,<br>şekilde mor                  | Seri no., Kullanım saatleri ve SW<br>nitörünüz hakkındaki bilgileri içer | / sürümünü içerecek<br>ir |
| HDMI sürümü* <sup>2</sup><br>HDMI version          | HDMI sürü<br>2,0 / 1,4 / C                 | nünü ayarlayın.<br>Dtomatik                                              |                           |
| Yapılandırma2 sıfırlama                            | İptal                                      | Menüye geri dönün.                                                       |                           |
| Configuration2 reset                               | Tamam                                      | Yapılandırma2 ayarı fabrika aya                                          | ırlarına geri yüklenecek. |

\*1 Logo ayarı ve Animasyon ayarı yalnızca Logo 'Kullanıcısı' ve animasyon fonksiyonunu seçerseniz kullanılabilir.

\*<sup>2</sup> Yalnızca HDMI girişi için uygun.

TÜRKÇE

#### Gelişmiş seçenek Advanced option

| No signal image | Action | > |
|-----------------|--------|---|
|                 |        |   |
|                 |        |   |
|                 |        |   |
|                 |        |   |
|                 |        |   |
|                 |        |   |
|                 |        |   |

| Ayar Öğesi                              | Sorun                                                             | ı / Seçer                                        | nek                                                                                                    | Basılacak Düğme                                                                         |
|-----------------------------------------|-------------------------------------------------------------------|--------------------------------------------------|----------------------------------------------------------------------------------------------------|-----------------------------------------------------------------------------------------|
| Sinyal yok görüntüsü<br>No signal image | Sinyal yok ek<br>Görüntü / Off<br>(30 dk / 1sa /<br>Siyah) / Geçe | ranı için<br>ice buluş<br>1,5sa / 2<br>ərli zama | görüntüyü özelleştirin.<br>ma rehberi / Başlık / Ye<br>2sa / 2,5sa / 3sa / kapa<br>nı göster                                | er / Tarih ve Zaman / Süre<br>lı) / Metin rengi (Beyaz /                                |
|                                         | Motorlu bir sta                                                   | and kulla                                        | nırken, yüksekliği ayarla                                                                                                   | yabilir ve özelleştirebilirsiniz.                                                       |
| Motorlu stand*1                         | Yukarı                                                            | Motorlu                                          | sehpayı kaldırın.                                                                                                    |                                                                                         |
| Motorized stand                         | Aşağı                                                             | Motorlu                                          | sehpayı indirin.                                                                                                    |                                                                                         |
|                                         | Yuva1/Yuva2                                                       | Tercih e                                         | ttiğiniz yüksekliği Yuva                                                                                                    | 1 veya Yuva 2'ye kaydedin.                                                              |
|                                         | Çok sayıda n<br>kumandanın                                        | nonitör R<br>çalışma                             | S232C bağlantısıyla ba<br>modunu seçin.                                                                                     | ağlandığında uzaktan                                                                    |
|                                         | Kilidi kaldır*2                                                   |                                                  | Uzaktan kumandanın                                                                                                    | kilidini açın.                                                                          |
|                                         | Tümünü kilitle                                                    | е                                                | Uzaktan Kumandanın                                                                                                    | tümünü kilitleyin.                                                                      |
| IR kontrolü<br>IR control               | Güç dışında<br>kilitle                                            | tümünü                                           | Uzaktan Kumandanın kilitleyin.                                                                                              | gücü dışında tümünü                                                                     |
|                                         | Ses dışında t<br>kilitle                                          | ümünü                                            | Uzaktan Kumandanın kilitleyin.                                                                                              | sesi dışında tümünü                                                                     |
|                                         | Güç ve Ses o<br>tümünü kilitle                                    | lışında                                          | Uzaktan Kumandanın<br>tümünü kilitleyin.                                                                                    | sesi ve gücü dışında                                                                    |
| Güc LED ısığı                           | Kapalı                                                            |                                                  | Güç Göstergesi kapal                                                                                                    | l.                                                                                      |
| Power LED light                         | Açık                                                              |                                                  | Güç Göstergesi açık.                                                                                                    |                                                                                         |
| Kapanış Zamanlayıcı<br>Off Timer        | Monitörü kap<br>Kapalı / 1 - 24                                   | atma zar<br>4 saat                               | manını ayarlayın.                                                                                                    |                                                                                         |
|                                         | Program liste                                                     | si                                               | En fazla 7 program ay                                                                                                    | arlanabilir.                                                                            |
|                                         | Başlama zan                                                       | nanı *3                                          | Başlama zamanını aya                                                                                                    | arlayın.                                                                                |
|                                         | Bitiş zamanı                                                      | *3                                               | Bitiş zamanını ayarlay                                                                                                    | ın.                                                                                     |
| Program<br>Schedule                     | Giriş                                                             | Monitör<br>kullanıla<br>HDMI1<br>Yönetic         | bir sonraki sefer otomati<br>icak varsayılan giriş kayr<br>/ HDMI2 / DisplayPort /<br>i <sup>*4</sup> / Ortam Oynatıcı / Pl | k olarak açıldığında<br>nağını seçin.<br>' Tarayıcı / CMS / Dosya<br>DF Oynatıcı / Özel |
|                                         | Oynatma<br>listesi                                                | Ortam o<br>listesini                             | oynatıcı, PDF oynatıcı v<br>seçin.                                                                                          | e tarayıcı için oynatma                                                                 |
|                                         | Günler                                                            | Günü ay                                          | /arlayın. PAZ / PZT / SAI                                                                                                   | / ÇAR / PER / CUM / CMT                                                                 |
|                                         | Her hafta                                                         | Her haf                                          | ta tekrar olup olmamas                                                                                                    | ını ayarlayın. Kapalı / Açık                                                            |
|                                         | Etkinleştir*5                                                     | Program                                          | nı etkinleştirin / devre d                                                                                                  | ışı bırakın.                                                                            |
| Tak Kablalu HDMI                        | Kapalı                                                            | Tek Kab                                          | ololu HDMI kapalı.                                                                                                    |                                                                                         |
| HDMI with One Wire                      | Açık                                                              | Tek uza                                          | ktan kumanda kullanar<br>azları kontrol edin                                                                                | ak HDMI kablosu ile bağlı                                                               |

30 MONİTÖRÜ ÇALIŞTIRMA

#### Gelişmiş seçenek Advanced option

| < | Advanced Option    |            |   |
|---|--------------------|------------|---|
|   |                    |            |   |
|   |                    |            |   |
|   |                    |            |   |
|   |                    |            |   |
|   |                    |            |   |
|   |                    |            |   |
|   |                    |            |   |
|   | Advanced option re | set Action | > |

| Ayar Öğesi                                    |                                                        |                                        | Sorun /                                                                                    | Seçenek                                                                               |                                                        |
|-----------------------------------------------|--------------------------------------------------------|----------------------------------------|--------------------------------------------------------------------------------------------|---------------------------------------------------------------------------------------|--------------------------------------------------------|
| Tek Kablolu HDMI                              | Kapalı                                                 | Tek K                                  | ablolu HDMI Güç l                                                                          | Kapalı modu kapal                                                                     | I.                                                     |
| Güç Kapalı<br>HDMI with One Wire<br>Power Off | Açık                                                   | HDMI<br>beklei                         | kablosu ile bağlı o<br>me moduna geçin.                                                    | cihazdaki güç düğr                                                                    | nesini kullanarak                                      |
|                                               | Kapalı                                                 | Otom                                   | atik sinyal algılama                                                                       | ayı devre dışı bıral                                                                  | kin.                                                   |
| Otomatik sinyal<br>algılama * <sup>6</sup>    | Tümü *7                                                | Varsa<br>olarak                        | yılan girişte sinyal<br>algılar ve mevcut                                                  | yoksa tüm kaynak<br>sinyali otomatik o                                                | ları otomatik<br>larak seçer.                          |
| Auto signal detection                         | Yedekleme                                              | Varsa<br>kayna<br>olarak               | yılan girişte sinyal<br>ıkları otomatik olar<br>< seçer.                                   | yoksa, kullanıcı ta<br>ak algılar ve mevc                                             | nımlı sırayla<br>ut sinyali otomatik                   |
|                                               | Ingilizce                                              |                                        | İngilizce                                                                                  | Deutsch                                                                               | Almanca                                                |
|                                               | Français                                               |                                        | Fransızca                                                                                  | Italiano                                                                              | İtalyanca                                              |
|                                               | Español                                                |                                        | İspanyolca                                                                                 | Русский                                                                               | Rusça                                                  |
| Dil<br>Language                               | Polski                                                 |                                        | Lehçe                                                                                      | Nederlands                                                                            | Flemenkçe                                              |
| Languago                                      | Dansk                                                  |                                        | Danca                                                                                      | Svenska                                                                               | İsveççe                                                |
|                                               | Suomi                                                  |                                        | Fince                                                                                      | Norsk bokmål                                                                          | Norveççe                                               |
|                                               | Ĉeština                                                |                                        | Çekçe                                                                                      |                                                                                       |                                                        |
| OSD Şeffaflığı<br>OSD Transparency            | OSD arka<br>Kapalı / 5 -                               | planı ş<br>• 100                       | effaf hale getirildi.                                                                      |                                                                                       | + -                                                    |
| Güç tasarrufu<br>Power Saving                 | Mod1: WO<br>Mod2: WO<br>Mod3: WO<br>Mod4: WO           | L kapa<br>L kapa<br>L açık,<br>L açık, | lı, kaynak girişi uya<br>lı, kaynak girişi uya<br>kaynak girişi uyar<br>kaynak girişi uyar | anma kapalı, Arka<br>anma açık, Arka ış<br>ıma kapalı, Arka ış<br>ıma açık, Arka ışık | ışık kapalı<br>ık kapalı<br>ık kapalı<br>kapalı        |
| Otomatik kapat<br>Auto power off              | Bir süre ça<br>60 - 240 dł<br>NOTLAR<br>süresi sıfırla | lıştırılm<br><<br>Düğm<br>anacakt      | nadığında monitörü<br>ne işlemi belirlenen s<br>tır. Ayarlanan süre o                      | ü kapatma zamanı<br>sürede gerçekleşirse<br>dolduğunda monitör                        | nı ayarlayın.<br>9 Otomatik kapatma<br>5 kapanacaktır. |
| Gelişmiş seçenek                              | İptal                                                  | Menü                                   | ye geri dönün.                                                                             |                                                                                       |                                                        |
| sıfırlama<br>Advanced option reset            | Tamam                                                  | Gelişr<br>ve Za                        | niş seçenek ayarı<br>man' dışında fabril                                                   | Gelişmiş seçenek<br>ka ayarlarına geri y                                              | menüsünde 'Tarih<br>/üklenecek.                        |

\*1 Motorlu bir standa bağlı değilse devre dışı bırakılır.

\*<sup>2</sup> Kilidi açmak için, uzaktan kumandadaki BİLGİ düğmesine 6 saniye boyunca basılı tutun.

\*<sup>3</sup> Programdaki başlatma zamanı bitiş zamanından önce olmalıdır.

\*<sup>4</sup> USB flash sürücünün içindeki iiyama play klasöründeki fotoğraf veya video dosyaları Zamanlama ayarı kullanılarak otomatik olarak oynatılabilir.

- Oynatma sırası alfabetiktir, 0 ~ 9 ,aA~ zZ, büyük/küçük harfe duyarsızdır. \*<sup>5</sup> 'Etkinleştirme' ayarları, yalnızca Başlangıç zamanı, Bitiş zamanı, Girdi ve hafta doğru bir şekilde ayarlandıktan sonra yapılmalıdır.
- \*<sup>6</sup> Ekran geçerli sinyal kaynağını otomatik olarak algılar ve seçer.
- \*<sup>7</sup> Algılama sırası: HDMI1  $\rightarrow$  HDMI2  $\rightarrow$  DP  $\rightarrow$  Tarayıcı  $\rightarrow$  CMS  $\rightarrow$  Dosya Yönetici  $\rightarrow$  Ortam  $Ovnatici \rightarrow PDF Ovnatici \rightarrow Özel$ MONİTÖRÜ ÇALIŞTIRMA 31

# UYGULAMA

Uzaktan kumandada 🛖 ANA MENÜ düğmesine ve 1668 sayısına basın.

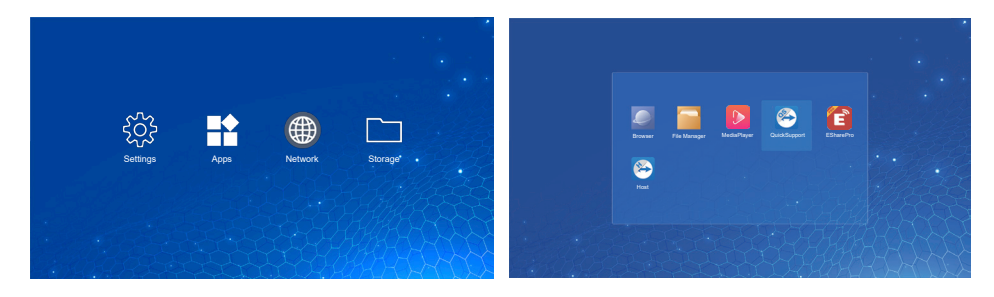

#### <Ayarlar>

| Ağ ve internet<br>Network & internet  |                                           |                                                                                                    |
|---------------------------------------|-------------------------------------------|----------------------------------------------------------------------------------------------------|
| Ayar Öğesi                            |                                           | Sorun / Seçenek                                                                                                    |
|                                       | Etkinleştir / Devre<br>cihazına ayarlayır | Dışı Bırak WiFi fonksiyonunu ve eşleştirmeyi WiFi<br>ı.                                                                                                    |
|                                       | Wifi listesi                              | WiFi ağları listesini göster                                                                                                    |
|                                       |                                           | Ağ adı                                                                                                    |
|                                       | Ağ ekle                                   | Güvenlik                                                                                                    |
| Wi-Fi                                 |                                           | Gelişmiş seçenekler                                                                                                    |
|                                       |                                           | Wifi'ı otomatik olarak aç                                                                                                    |
|                                       | Wifi tercihleri                           | Herkese açık ağları bildir                                                                                                    |
|                                       |                                           | Gelişmiş                                                                                                    |
|                                       | Kaydedilen ağlar                          | Bu monitörde wifi ağlarını kaydedin.                                                                                                    |
|                                       | Kablolu ağı ayarla<br>Açık / Kapalı       | iyin.                                                                                                    |
|                                       | IP adresi                                 | Bu monitör için IP adresi atayın.                                                                                                    |
|                                       | Ağ maskesi                                | Bu monitör için Ağ maskesi atayın.                                                                                                    |
| Ethernet                              | Ağ geçidi                                 | Bu monitör için Ağ geçidi atayın.                                                                                                    |
| Ethernet                              | DNS1                                      | DNS auguau adresini atavin                                                                                                    |
|                                       | DNS2                                      |                                                                                                    |
|                                       | Ethornot IP modu                          | Statik                                                                                                    |
|                                       |                                           | DHCP                                                                                                    |
| Kablosuz erişim<br>noktası<br>Hotspot | Wifi kablosuz<br>erişim noktası           | Kablosuz erişim noktası fonksiyonunu ayarlayın.<br>Devre dışı bırak / Etkinleştir (Kablosuz erişim noktası<br>adı / güvenlik / kablosuz erişim noktası parolası / AP<br>Bandı / Kablosuz erişim noktasını otomatik olarak<br>kapat) |

| Uygulamalar ve<br>Bildirim<br>Apps & Notification | App & notifications     App & notifications     Contrary     Contrary     Contrary     Contrary     Contrary     Contrary     Contrary     Contrary     Contrary |                                    |
|---------------------------------------------------|----------------------------------------------------------------------------------------------------|------------------------------------|
| Ayar Öğesi                                        |                                                                                                    | Sorun / Seçenek                    |
| App info<br>App info                              | Tüm uygulamaları göste                                                                                                    | rin.                               |
|                                                   | Tarayıcı uygulaması                                                                                                    |                                    |
| Vychozi aplikace                                  | Ana menü uygulaması                                                                                                    | Varsayılan uygulamaları ayarlayın. |
| 2 craant appo                                     | Açılan bağlantılar                                                                                                    |                                    |
| Správce oprávnění<br>Premission manager           | Uygulama izinleri                                                                                                    | Uygulama izinlerini ayarlayın.     |

| Ekran<br>Display | Oinplay     Postulae     Doload |  |  |
|------------------|---------------------------------|--|--|
| Ayar Öğesi       | Sorun / Seçenek                 |  |  |
|                  | Küçük                           |  |  |
| Font boyutu      | Varsayılan                      |  |  |
| Font size        | Geniş                           |  |  |
|                  | En geniş                        |  |  |

| İşaretleme ekranı<br>Signage display | Constraints         Signage display           Image: Series and an end of the series and an end of the series and | ar, Linge Jak, calan ago calan anna anna                                                       |                                                                                                    |  |
|--------------------------------------|----------------------------------------------------------------------------------------------------|------------------------------------------------------------------------------------------------|----------------------------------------------------------------------------------------------------|--|
| Ayar Öğesi                           |                                                                                                    | Sorun /                                                                                        | Seçenek                                                                                                    |  |
| Genel avarlar                        | İşaretleme ekranı<br>adı                                                                                                    | Monitör adını ay                                                                               | arlayın.                                                                                                    |  |
| General settings                     | Ekran görüntüsü                                                                                                    | Devre dışı bırak<br>Bitiş saati, Tekra<br>temizle, Ekran g                                     | / Etkinleştir (Aralık, Başlangıç saati,<br>r, Kaydetme yeri, Ekran görüntülerini<br>örüntülerini e-posta ile gönder)                                                    |  |
| Currupt quadam                       | E-posta Bildirimi                                                                                                    | Devre dışı bırak<br>E-postası, Test)                                                           | / Etkinleştir (SMTP, Yönetici                                                                                                    |  |
| Sunucu ayarlari<br>Server settings   | FTP                                                                                                    | Devre dışı bırak<br>Depolama Yolu,                                                             | / Etkinleştir (Hesap, Parola,<br>Bağlantı noktası)                                                                                                    |  |
|                                      | ADB ağ üzerinde                                                                                                    | ADB fonksiyonu                                                                                 | ADB fonksiyonunu devre dışı bırakın / etkinleştirin.                                                                                                    |  |
|                                      | Ortam Oynatıcı'yı<br>düzenle                                                                                                    | Ortam Oynatıcı o<br>düzenleyin.                                                                | oynatma listesini ve etkilenen ayarları                                                                                                    |  |
|                                      | Tarayıcı Oynatıcıyı<br>düzenle                                                                                                    | Tarayıcı listesini                                                                             | ve efekt ayarlarını düzenleyin.                                                                                                    |  |
| Kaynak ayarları<br>Source settings   | PDF Oynatıcı'yı<br>düzenle                                                                                                    | PDF Oynatıcı oy<br>düzenleyin.                                                                 | natma listesini ve etkilenen ayarları                                                                                                    |  |
|                                      | Depolama yolu                                                                                                    | Ortam Oynatıcı,<br>konumunu ayarla                                                             | PDF Oynatıcı, Tarayıcı depolama<br>ayın.                                                                                                    |  |
|                                      | Özel uygulama                                                                                                    | Özel uygulamayı düzenleyin.                                                                    |                                                                                                    |  |
|                                      | Özel kaynak adı                                                                                                    | Her bir sinyal kaynağının adını özelleştirin.                                                  |                                                                                                    |  |
| Ağ uygulaması<br>Network application | Proxy                                                                                                    | Proxy sunucusu<br>Etkinleştirin / De<br>Proxy sunucusu<br>sunucusu bağlan<br>Kimlik denetimi / | nu ayarlayın.<br>vre dışı bırakın (Ana bilgisayar adı:<br>IP Adresi, Bağlantı noktası: Proxy<br>ıtı noktası sayısı, Tür: Proxy sunucu tipi)<br>′ Kullanıcı adı / Parola |  |
|                                      | Depolamayı sil                                                                                                    | İşaretleme klasö<br>Tümü / Dahili de                                                           | rlerindeki tüm verileri temizleyin.<br>polama / USB depolama                                                                                                    |  |
|                                      | Sıfırla                                                                                                    | Tüm verileri sil                                                                               | Fabrika önayar verileri geri yüklendi.                                                                                                    |  |
| Sistem araçları                      | Klonla ve İce aktar                                                                                                    | Klonla                                                                                         | OSD ayarını, oynatma listesini ve ortam dosyalarını kopyalayın*.                                                                                                    |  |
| Cystem tools                         |                                                                                                    | İçe aktar                                                                                      | USB altında işaretleme klasöründen içe aktarın. Dahili depolama                                                                                                    |  |
|                                      | USB harici                                                                                                    | Devre dışı bırak                                                                               | USB Harici Depolama kilidini açın.                                                                                                    |  |
|                                      | depolama Kilidi                                                                                                    | Etkinleştir                                                                                    | USB Harici Depolama Kilidi.                                                                                                    |  |
| Sistem güncellemeleri                | Uzaktan                                                                                                    |                                                                                                |                                                                                                    |  |
| System updates                       | Yerel güncelleme                                                                                                    |                                                                                                |                                                                                                    |  |

\* Ortam dosyaları, Tarayıcı, Ortam Oynatıcı ve PDF oynatıcı kaynaklarında çalma listeleri oluşturulurken bu cihaza kopyalanan ortam içerikleridir.

| Guvenlik | <ul> <li>Security</li> </ul>                                 |   |
|----------|--------------------------------------------------------------|---|
| 0        | Device admin same                                            |   |
| Security | No active apps                                               |   |
|          | Unknown warcan<br>Allow insulfation of appe from all sources | 9 |
|          |                                                              |   |
|          |                                                              |   |
|          | · · · · · · · · · · · · · · · · · · ·                        |   |
|          |                                                              |   |

| Ayar Öğesi                                       | Sorun / Seçenek                                                                              |
|--------------------------------------------------|----------------------------------------------------------------------------------------------|
| Cihaz yönetici uygulamaları<br>Device admin apps | Gizli depolama bilgisini gösterin.                                                           |
| Bilinmeyen kaynaklar<br>Unknown sources          | Bilinmeyen kaynaklardan gelen uygulamaların yüklenmesini devre dışı bırakın / etkinleştirin. |

| Sistem<br>System                 | System     Langage Ampt     Constant Constant Consta |                                                                                                    |  |  |
|----------------------------------|----------------------------------------------------------------------------------------------------|----------------------------------------------------------------------------------------------------|--|--|
| Ayar Öğesi                       |                                                                                                    | Sorun / Seçenek                                                                                                    |  |  |
|                                  | Diller                                                                                                    | Görüntü dilini, klavye ve giriş yöntemini<br>ayarlayın.                                                                                       |  |  |
| Dil ve Giriş<br>Language & Input | Ekran klavyesi                                                                                                    | Dil: English / Deutsch / Français / Italiano /<br>Español / Русский / Polski / Nederlands / Ĉesky<br>/ Dansk / Svenska / Suomi / Norsk bokmål |  |  |
|                                  | Fiziksel klavye                                                                                                    |                                                                                                    |  |  |
| Tarih ve Zaman<br>Date & time    | Ağ tarafından sağlanan<br>zamanı kullanın                                                                                                    | Tarih ve Zamanı ayarlayın.<br>24-Saat Formatı, Otomatik Tarih ve Zaman,<br>Tarih Formatı, Saat Dilimi.                                        |  |  |
|                                  | Ntp sunucusu                                                                                                    |                                                                                                    |  |  |

| Cihaz hakkında<br>About device | About device     Legis Information     Mode     Mode |                                                                                         |  |  |
|--------------------------------|----------------------------------------------------------------------------------------------------|-----------------------------------------------------------------------------------------|--|--|
| Ayar Öğesi                     | Sorur                                                                                                    | n / Seçenek                                                                             |  |  |
| Yasal bilgiler                 | Üçüncü taraf lisanslar                                                                                                    |                                                                                         |  |  |
| Legal information              | Sistem Web Görünümü Lisansları                                                                                                    |                                                                                         |  |  |
| NAI - I                        | Model                                                                                                    |                                                                                         |  |  |
| Model                          | Seri numarası                                                                                                    | Hakkında bölümünde temel bilgiler:                                                      |  |  |
|                                | Donanım sürümü                                                                                                    | Yasal / Model / Android sürümü / Yapı                                                   |  |  |
|                                | Android sürümü                                                                                                    | numarası / Yapı sürümü<br>USB'den, zin güncellemevi                                     |  |  |
| Android sürümü                 | Android güvenlik güncellemesi                                                                                                    | otomatik arayın. Güncellenen                                                            |  |  |
| Android version                | Kernel sürümü                                                                                                    | zip dosyasını seçerseniz monitör<br>yeniden başlatılacak ve güncelleme<br>başlavacaktır |  |  |
|                                | Yapı numarası                                                                                                    |                                                                                         |  |  |
| Yapı numarası<br>Build number  |                                                                                                    |                                                                                         |  |  |
| Yapı sürümü<br>Build version   |                                                                                                    |                                                                                         |  |  |

#### Hızlı Bilgi

Uzaktan kumandada Bilgi düğmesine ve 77 sayısına basın.

Ağ ve Monitör vb. bilgileri gösterin.

TÜRKÇE

- <Android> \* Android yükseltme bu modelde mevcut değildir.
- Ayarlar : Ayarlar uygulamasına gidin.
- Uygulamalar : Tüm uygulamaları gösterin. (Tarayıcı/Dosya Yönetici/CMS/Ortam Oynatıcı/ ESharePro)
- Ağ : Ethernet'i ayarlayın.
- Depolama : Geçerli Android depolama bilgisini gösterin.

#### NOTLAR

Desteklenen dosya sistemi: FAT32

Desteklenen dosya türü:

- Müzik: MP3, M4A, AAC, LPCM
- Video: 3G2, 3GP, AVI, F4V, FLV, MP4, M2TS, M2V, M4V, MKV, MOV, MPEG, MTS, OGM, PMP, TP, TS, VOB, WEBM
- Fotoğraf: JPG, JPEG, BMP, PNG, GIF

#### [Ortam Oynatici]

- · Dosya Oynatma: Oynatılacak dosyayı seçin
- $\cdot$  Oynatma sırası : Dosyaların oynatma sırasını ayarlayın
- · Oynatma modu: Oynatma modunu ayarlayın
- · Resim stili: Resim boyutunu ayarlayın
- · Liste oluşturma: Yeni bir oynatma listesi oluşturun
- · Liste oynatma: Oynatma listesini düzenleyin

#### • Dosyayı oynat

- 1. Sayfada "Dosyayı oynat"'ı seçin.
- Dosyayı seçin ve Tamam düğmesine basın. Çok sayıda dosya seçilebilir.
- 3. Oynatmak için 'Aç' düğmesine basın.

#### Media Hotkey

- > Oynat: Ortam dosyasını oynatmak için.
- II Duraklat: Ortam dosyasını duraklatmak için.
- >> Öne sar: 10 saniye ileri atlamak için.
- **<< Geriye sar:** 10 saniye geri atlamak için.
- **Durdur:** Oynatılan dosyayı durdurmak ve Menüye geri dönmek için.

#### Ok tuşu

- 🖛 : Önceki dosya
- - : Sonraki dosya

#### Oynatma sırası

Sayfada 'Oynatma sırası'nı seçin.

- Sıralar: Dosyaları sırayla oynatın.
- Ters çevir: Dosyaları ters çevirerek oynatın.
- Rastgele: Listedeki tüm dosyalar rastgele oynatılır.
- Döngü: Listedeki tüm dosyalar tekrarlanarak oynatılır.

#### • Oynatma modu

Sayfada 'Oynatma modu'nu seçin.

- Otomatik: Otomatik oynatma süresi. 5sn / 15sn / 30sn / 60sn
- Manuel: Dosyayı manuel olarak oynatın.

#### Resim stili

Sayfada 'Resim stili'ni seçin.

- Boyut: Görüntüyü orijinal en boy oranında gösterin.
- Tam: Görüntüyü tam ekrana genişletin

#### Liste oluştur

- 1. Sayfada 'Liste oluştur'u seçin.
- 2. Sayfada 'Dosya ekle'yi seçin.
- 3. Dosyayı seçin ve listeye ekleyin.

- Çubuğu düzenle
  - Yukarı taşı: Dosyaları listenin en üstüne getirin.
  - Aşağı taşı: Dosyaları listenin en altına getirin.
  - Sil: Dosyaları silin.
  - Tümünü sil Tüm oynatma listesi dosyalarını silin.
  - Geri: Geri dönün.

#### Uzaktan kumanda

- 🖶 Seçenek tuşu: Düzenleme çubuğunu göster
- 🐼 Tamam tuşu: Dosya seç/ seçimini kaldır

#### Oynatma listesi

- 1. Sayfada 'Oynatma listesi' u seçin.
- 2. Düzenleme çubuğunu açmak için 🖶 uzaktan kumandadaki seçenek düğmesine basın.
- 3. Dosyayı ekleyin veya düzenleyin.

#### Çubuğu düzenle

- Yukarı taşı: Dosyaları listenin en üstüne getirin.
- Aşağı taşı: Dosyaları listenin en altına getirin.
- Sil: Dosyaları silin.
- Tümünü sil Tüm oynatma listesi dosyalarını silin.
- Arka: Geri dönün.
- Uzaktan kumanda
  - 📑 Seçenek tuşu: Düzenleme çubuğunu göster
  - 🞯 Tamam tuşu: Dosya seç/ seçimini kaldır

#### [Tarayıcı]

#### • Yeni sekme

- 1. Sayfada 'Yeni sekme' seçin.
- 2. Erişim için URL'yi girin ve Tamam'a basın.

#### Liste oluştur

- 1. Sayfada 'Liste oluştur'u seçin.
- 2. URL'yi girin ve listeye ekleyin.

#### Oynatma listesi

- 1. Sayfada URL'yi seçin.
- 2. Düzenleme çubuğunu açmak için 📑 uzaktan kumandadaki seçenek düğmesine basın.
- 3. URL'yi düzenle

#### Çubuğu düzenle

- Sil: URL'yi silin.
- Tümünü sil Tüm URL kaydını silin.
- Arka: Geri dönün.
- Uzaktan kumanda
  - Seçenek tuşu: Düzenleme çubuğunu göster
  - > Oynatma tuşu: Web sayfasını açın
  - 🛞 Tamam tuşu: Seç/ seçimi kaldır

#### [PDF Oynatici]

#### Dosyayı oynat

- 1. Sayfada "Dosyayı oynat"'ı seçin.
- Dosyayı seçin ve Tamam düğmesine basın. Çok sayıda dosya seçilebilir.
- 3. Oynatmak için 'Aç' düğmesine basın.
- Media Hotkey
  - **> Oynat:** PDF dosyasını oynatmak için.
  - II Duraklat: PDF dosyasını duraklatmak için.
  - **Durdur:** Geri dönün.

Ok tuşu

- 🖛 : Önceki sayfa
- 🛏 : Sonraki sayfa

#### Oynatma sırası

Sayfada 'Oynatma sırası'nı seçin.

- Sıralar: Dosyaları sırayla oynatın.
- Ters çevir: Dosyaları ters çevirerek oynatın.
- Rastgele: Listedeki tüm dosyalar rastgele oynatılır.
- Döngü: Listedeki tüm dosyalar tekrarlanarak oynatılır.

#### Oynatma modu

Sayfada 'Oynatma modu'nu seçin.

- Otomatik: Otomatik oynatma süresi. 5sn / 15sn / 30sn / 60sn
- Manuel: Dosyayı manuel olarak ayarlayın.

#### Liste oluştur

- 1. Sayfada 'Liste oluştur'u seçin.
- 2. Sayfada 'Dosya ekle'yi seçin.
- 3. Dosyayı seçin ve listeye ekleyin.

#### Çubuğu düzenle

- Yukarı taşı: Dosyaları listenin en üstüne getirin.
- Aşağı taşı: Dosyaları listenin en altına getirin.
- Sil: Dosyaları silin.
- Tümünü sil Tüm oynatma listesi dosyalarını silin.
- Arka: Geri dönün.
- Uzaktan kumanda
  - 🗖 Seçenek tuşu: Düzenleme çubuğunu göster
  - 🛞 Tamam tuşu: Dosya seç/ seçimini kaldır

#### Oynatma listesi

- 1. Sayfada 'Oynatma listesi' u seçin.
- 2. Düzenleme çubuğunu açmak için 🖶 uzaktan kumandadaki seçenek düğmesine basın.
- 3. Dosyayı ekleyin veya düzenleyin.

- Çubuğu düzenle
  - Yukarı taşı: Dosyaları listenin en üstüne getirin.
  - Aşağı taşı: Dosyaları listenin en altına getirin.
  - Sil: Dosyaları silin.
  - Tümünü sil Tüm oynatma listesi dosyalarını silin.
  - Arka: Geri dönün.
- Uzaktan kumanda
  - 📑 Seçenek tuşu: Düzenleme çubuğunu göster
  - 🕞 Tamam tuşu: Dosya seç/ seçimini kaldır

#### [Dosya Yönetici]

Dahili depolama ve USB'de depolanan dosyalara göz atın.

#### [EShare Pro]

EShare evde eğlence, iş sunumu ve eğitimler için kullanıcı deneyimini doğal ve eğlenceli kılan çoklu ekran etkileşim uygulamasıdır.

#### [QuickSupport]

TeamViewer QuickSupport mobil uygulaması, akıllı telefonunuzdan veya tabletinizden hızlı bir şekilde uzaktan destek almanızı sağlar.

#### [Host]

Android için TeamViewer Host uygulaması, gözetimsiz Android cihazların uzaktan kontrol edilmesini sağlar. Cihaz aktif olarak kullanılmadığında bile bir bağlantı mümkündür.

# BEKLEME ÖZELLİĞİ

Bu ürün bekleme fonksiyonunu sunar. Etkinleştirildiğinde, bilgisayarınız kullanımda olmadığında gereksiz güç tüketimini otomatik olarak azaltır.

Aşağıda açıklandığı gibi ekran bekleme moduna geçer. Bekleme fonksiyonu, zamanlayıcı ayarlarını içerecek şekilde işletim sistemi tarafından yapılandırılır. Bunun nasıl yapılandırılacağı ile ilgili işletim sisteminizin kullanıcı kılavuzunu kontrol edin.

#### Bekleme Modu

Bilgisayardan gelen video sinyali kapalı olduğunda monitör güç tüketimini 0,5W\* altına düşüren Bekleme moduna geçer. Ekran koyulaşıyor, güç göstergesi kırmızıya dönüyor. Bekleme Modundan, klavye veya fare tekrar dokunulduğunda birkaç saniye içinde görüntü tekrar ortaya çıkar.

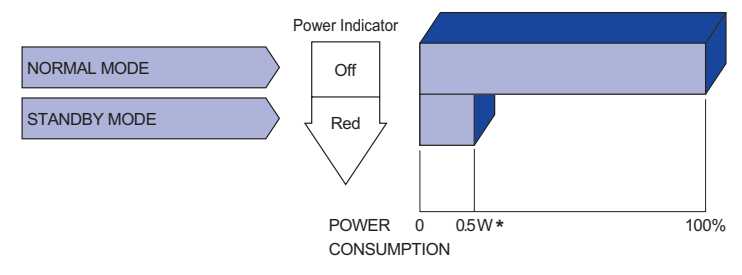

# SORUN ÇÖZME

Monitör düzgün çalışmazsa lütfen olası bir çözüm için aşağıdaki adımları takip edin.

- 1. Yaşadığınız soruna bağlı olarak MONİTÖRÜ ÇALIŞTIRMA bölümünde açıklanan ayarları yapın. Monitörde resim görünmezse 2'ye geçin.
- 2. Eğer MONİTÖRÜ ÇALIŞTIRMA bölümünde uygun bir ayar öğesi bulamazsanız veya sorun devam ederse, aşağıdaki öğelere başvurun.
- 3. Aşağıda açıklanmayan bir sorun yaşıyorsanız veya sorunu düzeltemiyorsanız monitörü kullanmayı bırakın ve daha fazla destek için bayinizle veya iiyama servis merkezi ile iletişime geçin.

#### Sorun

#### Kontrol

| 1 | Resim                                        |                                                                                                    |
|---|----------------------------------------------|----------------------------------------------------------------------------------------------------|
|   | gorunmuyor.<br>(Güç göstergesi<br>yanmıyor.) | <ul> <li>□ Güç Kablosu sokete sıkıca takılı durumdadır.</li> <li>□ Güç Anahtarı AÇIK.</li> <li>□ AC soketi etkindir. Lütfen başka bir ekipman parçasıyla kontrol edin.</li> </ul>                                                                                                 |
|   | (Güç göstergesi<br>yeşil.)                   | <ul> <li>Boş ekran koruyucu etkin moddaysa klavyeye veya fareye dokunun.</li> <li>Kontrastı ve/veya Parlaklığı artırın.</li> <li>Bilgisayar AÇIK.</li> <li>Sinyal Kablosu düzgün bağlanmış.</li> <li>Bilgisayarın sinyal zamanlaması monitör özellikleriyle uyumludur.</li> </ul> |
|   | (Güç göstergesi<br>kırmızı.)                 | <ul> <li>Monitör bekleme modundaysa klavyeye veya fareye dokunun.</li> <li>Bilgisayar AÇIK.</li> <li>Sinyal Kablosu düzgün bağlanmış.</li> <li>Bilgisayarın sinyal zamanlaması monitör özellikleriyle uyumludur.</li> </ul>                                                       |
| 2 | Ekran senkronize<br>değil.                   | □ Sinyal Kablosu düzgün bağlanmış.<br>□ Bilgisayarın sinyal zamanlaması monitör özellikleriyle uyumludur.                                                                                                    |
| 3 | Ekran konumu<br>merkezde değil.              | □ Bilgisayarın sinyal zamanlaması monitör özellikleriyle uyumludur.                                                                                                    |
| 4 | Ekran aydınlık<br>veya karanlık.             | ☐ Bilgisayarın video çıkış seviyesi monitör özellikleriyle uyumludur.                                                                                                    |
| 5 | Ekran titriyor.                              | <ul> <li>Güç voltajı monitör özellikleriyle uyumludur.</li> <li>Bilgisayarın sinyal zamanlaması monitör özellikleriyle uyumludur.</li> </ul>                                                                                                    |
| 6 | Ses yok.                                     | <ul> <li>□ Ses ekipmanı (bilgisayar vb.) AÇIK.</li> <li>□ Ses Kablosu düzgün bağlanmış.</li> <li>□ Ses açık.</li> <li>□ Sessize al KAPALI.</li> <li>□ Ses ekipmanının ses çıkış seviyesi monitör özellikleriyle uyumludur.</li> </ul>                                             |
| 7 | Ses yüksek veya<br>düşük.                    | □ Ses ekipmanının ses çıkış seviyesi monitör özellikleriyle uyumludur.                                                                                                    |
| 8 | Garip bir ses<br>duvuldu.                    | 🗆 Ses Kablosu düzgün bağlanmış.                                                                                                    |

# GERİ DÖNÜŞÜM BİLGİSİ

Çevreyi daha iyi korumak için monitörünüzü atmayın. Monitör geri dönüşümü için lütfen web sitemizi ziyaret edin: https://iiyama.com Tasarım ve özellikler önceden bildirilmeden değiştirilebilir.

# ÖZELLİKLER : ProLite LH4365UHSB-B1

| Boyut Kategorisi                                      |                         | 43"                                                                                                    |  |  |  |  |  |
|-------------------------------------------------------|-------------------------|----------------------------------------------------------------------------------------------------|--|--|--|--|--|
|                                                       | Panel teknolojisi       | IPS (Düzlem İçi Anahtarlama)                                                                                                    |  |  |  |  |  |
|                                                       | Boyut:                  | Çapraz: 42,5" (108cm)                                                                                                    |  |  |  |  |  |
|                                                       | Piksel aralığı          | 0,2451mm Y × 0,2451mm D                                                                                                    |  |  |  |  |  |
| LCD                                                   | Parlaklık               | 300cd/m² (Ortalama), 110cd/m² (Varsayılan / Enerji Tasarrufu)                                                                               |  |  |  |  |  |
| Panel                                                 | Kontrast oranı          | 1200 : 1 (Ortalama)                                                                                                    |  |  |  |  |  |
|                                                       | Görüntülenebilir<br>açı | ′atay : 89 derece, Dikey: 89 derece (Ortalama)                                                                                              |  |  |  |  |  |
|                                                       | Yanıt süresi            | 8 ms (Ortalama, Griden Griye)                                                                                                    |  |  |  |  |  |
| Ekran Re                                              | nkleri                  | Yaklaşık 1,07G                                                                                                    |  |  |  |  |  |
| Senkroni                                              | zasyon Sıklığı          | Yatay: 28,0-160,0kHz, Dikey: 23-85Hz                                                                                                    |  |  |  |  |  |
| Doğal Çö                                              | zünürlük                | 3840 × 2160, 8,3 MegaPiksel                                                                                                    |  |  |  |  |  |
| Maksimum Desteklenen<br>Çözünürlük                    |                         | HDMI: 3840 × 2160 60Hz<br>DisplayPort: 3840 × 2160 60Hz                                                                                     |  |  |  |  |  |
| Giriş Konnektörü                                      |                         | HDMI × 2, DisplayPort                                                                                                    |  |  |  |  |  |
| LAN                                                   |                         | RJ45                                                                                                    |  |  |  |  |  |
| Seri Bağlantı Noktası                                 |                         | RS-232C Girişi ø 2,5mm alt-mini jak                                                                                                    |  |  |  |  |  |
| Giriş Video Sinyali                                   |                         | HDMI, DisplayPort                                                                                                    |  |  |  |  |  |
| USB Konnektörü                                        |                         | USB2.0(DC5V, 500mA) (USB Ortam Oynatici) × 2                                                                                                |  |  |  |  |  |
| Kulaklık Konnektörü         ø 3,5mm Mini Jak (Stereo) |                         | ø 3,5mm Mini Jak (Stereo)                                                                                                    |  |  |  |  |  |
| Hoparlörl                                             | er                      | Dahili: 10W×2 (Stereo hoparlör)                                                                                                    |  |  |  |  |  |
| Maksimu                                               | m Ekran Boyutu          | 941,18mm G × 529,42mm Y / 37,1" G × 20,8" Y                                                                                                 |  |  |  |  |  |
| Güç kayr                                              | ıağı                    | 100-240VAC, 50-60Hz, 2.6A                                                                                                    |  |  |  |  |  |
| Güç Tüketimi*                                         |                         | 51W ortalama,<br>Bekleme modu: 0,5W maksimum, Kapalı mod: 0,3W maksimum                                                                     |  |  |  |  |  |
| Boyutlar / Net Ağırlık                                |                         | 968,0 × 557,5 × 54,0mm / 38,1 × 22,0 × 2,1" (G×Y×D)<br>8,7kg / 19,2lbs                                                                      |  |  |  |  |  |
| Çevresel Hususlar                                     |                         | Çalıştırma:Sıcaklık0 ila 40°C / 32 ila 104°FNem20 ila %80 (Yoğuşmasız)Depolama:Sıcaklık-20 ila 60°C / 4 ila 140°FNem10 ila %90 (Yoğuşmasız) |  |  |  |  |  |
| Onaylar                                               |                         | CE, UKCA, TÜV-Bauart                                                                                                    |  |  |  |  |  |

# ÖZELLİKLER : ProLite LH5065UHSB-B1AG

| Boyut Kategorisi                                                                          |                                               | 50"                                                                                                    |  |  |  |  |  |
|-------------------------------------------------------------------------------------------|-----------------------------------------------|----------------------------------------------------------------------------------------------------|--|--|--|--|--|
|                                                                                           | Panel teknolojisi VA                          |                                                                                                    |  |  |  |  |  |
|                                                                                           | Boyut:                                        | Çapraz: 50" (125,7cm)                                                                                                    |  |  |  |  |  |
|                                                                                           | Piksel aralığı                                | 0,285375mm Y × 0,285375mm D                                                                                                    |  |  |  |  |  |
| LCD                                                                                       | Parlaklık                                     | 800cd/m² (Ortalama), 140cd/m² (Varsayılan / Enerji Tasarrufu)                                                                                               |  |  |  |  |  |
| Panel                                                                                     | Kontrast oranı                                | 5000 : 1 (Ortalama)                                                                                                    |  |  |  |  |  |
|                                                                                           | Görüntülenebilir<br>açı                       | Yatay : 89 derece, Dikey: 89 derece (Ortalama)                                                                                                    |  |  |  |  |  |
|                                                                                           | Yanıt süresi                                  | 9,5 ms (Ortalama, Griden Griye)                                                                                                    |  |  |  |  |  |
| Ekran Re                                                                                  | enkleri                                       | Yaklaşık 1,07G                                                                                                    |  |  |  |  |  |
| Senkroni                                                                                  | zasyon Sıklığı                                | Yatay: 28,0-160,0kHz, Dikey: 23-85Hz                                                                                                    |  |  |  |  |  |
| Doğal Çö                                                                                  | zünürlük                                      | 3840 × 2160, 8,3 MegaPiksel                                                                                                    |  |  |  |  |  |
| Maksimum Desteklenen<br>ÇözünürlükHDMI: 3840 × 2160 60Hz<br>DisplayPort: 3840 × 2160 60Hz |                                               | HDMI: 3840 × 2160 60Hz<br>DisplayPort: 3840 × 2160 60Hz                                                                                                    |  |  |  |  |  |
| Giriş Konnektörü HDMI × 2, DisplayPort                                                    |                                               | HDMI × 2, DisplayPort                                                                                                    |  |  |  |  |  |
| LAN RJ45                                                                                  |                                               | RJ45                                                                                                    |  |  |  |  |  |
| Seri Bağlantı Noktası                                                                     |                                               | RS-232C Girişi ø 2,5mm alt-mini jak                                                                                                    |  |  |  |  |  |
| Giriş Video Sinyali                                                                       |                                               | HDMI, DisplayPort                                                                                                    |  |  |  |  |  |
| USB Konnektörü USB2.0(DC5V, 500mA) (USB Ortam Oynatıcı) × 2                               |                                               | USB2.0(DC5V, 500mA) (USB Ortam Oynatıcı) × 2                                                                                                    |  |  |  |  |  |
| Kulaklık I                                                                                | Kulaklık Konnektörü ø 3,5mm Mini Jak (Stereo) |                                                                                                    |  |  |  |  |  |
| Hoparlörl                                                                                 | er                                            | Dahili: 10W×2 (Stereo hoparlör)                                                                                                    |  |  |  |  |  |
| Maksimu                                                                                   | m Ekran Boyutu                                | 1095,84mm G × 616,41mm Y / 43,1" G × 24,3" Y                                                                                                    |  |  |  |  |  |
| Güç kayr                                                                                  | nağı                                          | 100-240VAC, 50-60Hz, 2.7A                                                                                                    |  |  |  |  |  |
| Güç Tüketimi*                                                                             |                                               | 65W ortalama,<br>Bekleme modu: 0,5W maksimum, Kapalı mod: 0,3W maksimum                                                                                     |  |  |  |  |  |
| Boyutlar / Net Ağırlık                                                                    |                                               | 1122,5 × 643,5 × 55,0mm / 44,2 × 25,3 × 2,2" (G×Y×D)<br>11,3kg / 24,9lbs                                                                                    |  |  |  |  |  |
| Çevresel Hususlar                                                                         |                                               | Çalıştırma:Sıcaklık<br>Nem0 ila 40°C / 32 ila 104°F<br>20 ila %80 (Yoğuşmasız)Depolama:Sıcaklık<br>Nem-20 ila 60°C / 4 ila 140°F<br>10 ila %90 (Yoğuşmasız) |  |  |  |  |  |
| Onaylar                                                                                   |                                               | CE, UKCA, TÜV-Bauart                                                                                                    |  |  |  |  |  |

# ÖZELLİKLER : ProLite LH5565UHSB-B1

| Boyut Kategorisi                                            |                         | 55"                                                                                                    |  |  |  |  |  |
|-------------------------------------------------------------|-------------------------|----------------------------------------------------------------------------------------------------|--|--|--|--|--|
|                                                             | Panel teknolojisi       | IPS (Düzlem İçi Anahtarlama)                                                                                                    |  |  |  |  |  |
|                                                             | Boyut:                  | Çapraz: 54,6" (139cm)                                                                                                    |  |  |  |  |  |
|                                                             | Piksel aralığı          | 0,315mm Y × 0,315mm D                                                                                                    |  |  |  |  |  |
| LCD                                                         | Parlaklık               | 800cd/m² (Ortalama), 190cd/m² (Varsayılan / Enerji Tasarrufu)                                                                                               |  |  |  |  |  |
| Panel                                                       | Kontrast oranı          | 1200 : 1 (Ortalama)                                                                                                    |  |  |  |  |  |
|                                                             | Görüntülenebilir<br>açı | Yatay : 89 derece, Dikey: 89 derece (Ortalama)                                                                                                    |  |  |  |  |  |
|                                                             | Yanıt süresi            | 8 ms (Ortalama, Griden Griye)                                                                                                    |  |  |  |  |  |
| Ekran Re                                                    | nkleri                  | Yaklaşık 1,07G                                                                                                    |  |  |  |  |  |
| Senkroni                                                    | zasyon Sıklığı          | Yatay: 28,0-160,0kHz, Dikey: 23-85Hz                                                                                                    |  |  |  |  |  |
| Doğal Çö                                                    | zünürlük                | 3840 × 2160, 8,3 MegaPiksel                                                                                                    |  |  |  |  |  |
| Maksimu<br>Çözünürl                                         | m Desteklenen<br>ük     | HDMI: 3840 × 2160 60Hz<br>DisplayPort: 3840 × 2160 60Hz                                                                                                    |  |  |  |  |  |
| Giriş Kon                                                   | nektörü                 | HDMI × 2, DisplayPort                                                                                                    |  |  |  |  |  |
| LAN                                                         |                         | RJ45                                                                                                    |  |  |  |  |  |
| Seri Bağlantı Noktası RS-232C Girişi ø 2,5mm alt-mini jak   |                         | RS-232C Girişi ø 2,5mm alt-mini jak                                                                                                    |  |  |  |  |  |
| Giriş Video Sinyali HDMI, DisplayPort                       |                         | HDMI, DisplayPort                                                                                                    |  |  |  |  |  |
| USB Konnektörü USB2.0(DC5V, 500mA) (USB Ortam Oynatici) × 2 |                         | USB2.0(DC5V, 500mA) (USB Ortam Oynatıcı) × 2                                                                                                    |  |  |  |  |  |
| Kulaklık I                                                  | Konnektörü              | ø 3,5mm Mini Jak (Stereo)                                                                                                    |  |  |  |  |  |
| Hoparlörl                                                   | er                      | Dahili: 10W×2 (Stereo hoparlör)                                                                                                    |  |  |  |  |  |
| Maksimu                                                     | m Ekran Boyutu          | 1209,6mm G × 680,4mm Y / 47,6" G × 26,8" Y                                                                                                    |  |  |  |  |  |
| Güç kayr                                                    | ıağı                    | 100-240VAC, 50-60Hz, 3.0A                                                                                                    |  |  |  |  |  |
| Güç Tüketimi*                                               |                         | 78W ortalama,<br>Bekleme modu: 0,5W maksimum, Kapalı mod: 0,3W maksimum                                                                                     |  |  |  |  |  |
| Boyutlar                                                    | / Net Ağırlık           | 1237,5 × 710,0 × 55,0mm / 48,7 × 28,0 × 2,2" (G×Y×D)<br>14,6kg / 32,2lbs                                                                                    |  |  |  |  |  |
| Çevresel Hususlar                                           |                         | Çalıştırma:Sıcaklık<br>Nem0 ila 40°C / 32 ila 104°F<br>20 ila %80 (Yoğuşmasız)Depolama:Sıcaklık<br>Nem-20 ila 60°C / 4 ila 140°F<br>10 ila %90 (Yoğuşmasız) |  |  |  |  |  |
| Onaylar                                                     |                         | CE, UKCA, TÜV-Bauart                                                                                                    |  |  |  |  |  |

TÜRKÇE

# ÖZELLİKLER : ProLite LH6565UHSB-B1

| Boyut Kategorisi                                                                  |                                                | 65"                                                                                                    |  |  |  |  |
|-----------------------------------------------------------------------------------|------------------------------------------------|----------------------------------------------------------------------------------------------------|--|--|--|--|
|                                                                                   | Panel teknolojisi IPS (Düzlem İçi Anahtarlama) |                                                                                                    |  |  |  |  |
|                                                                                   | Boyut:                                         | Çapraz: 64,5" (164cm)                                                                                                    |  |  |  |  |
|                                                                                   | Piksel aralığı                                 | 0,372mm Y × 0,372mm D                                                                                                    |  |  |  |  |
| LCD                                                                               | Parlaklık                                      | 800cd/m² (Ortalama), 180cd/m² (Varsayılan / Enerji Tasarrufu)                                                                               |  |  |  |  |
| Panel                                                                             | Kontrast oranı                                 | 1200 : 1 (Ortalama)                                                                                                    |  |  |  |  |
|                                                                                   | Görüntülenebilir<br>açı                        | Yatay : 89 derece, Dikey: 89 derece (Ortalama)                                                                                              |  |  |  |  |
|                                                                                   | Yanıt süresi                                   | 8 ms (Ortalama, Griden Griye)                                                                                                    |  |  |  |  |
| Ekran Re                                                                          | enkleri                                        | Yaklaşık 1,07G                                                                                                    |  |  |  |  |
| Senkroni                                                                          | zasyon Sıklığı                                 | Yatay: 28,0-160,0kHz, Dikey: 23-85Hz                                                                                                    |  |  |  |  |
| Doğal Çö                                                                          | zünürlük                                       | 3840 × 2160, 8,3 MegaPiksel                                                                                                    |  |  |  |  |
| Maksimum DesteklenenHDMI: 3840 × 2160 60HzÇözünürlükDisplayPort: 3840 × 2160 60Hz |                                                | HDMI: 3840 × 2160 60Hz<br>DisplayPort: 3840 × 2160 60Hz                                                                                     |  |  |  |  |
| Giriş Konnektörü HDMI × 2, DisplayPort                                            |                                                | HDMI × 2, DisplayPort                                                                                                    |  |  |  |  |
| LAN                                                                               |                                                | RJ45                                                                                                    |  |  |  |  |
| Seri Bağlantı Noktası                                                             |                                                | RS-232C Girişi ø 2,5mm alt-mini jak                                                                                                    |  |  |  |  |
| Giriş Video Sinyali                                                               |                                                | HDMI, DisplayPort                                                                                                    |  |  |  |  |
| USB Konnektörü                                                                    |                                                | USB2.0(DC5V, 500mA) (USB Ortam Oynatici) × 2                                                                                                |  |  |  |  |
| Kulaklık Konnektörü                                                               |                                                | ø 3,5mm Mini Jak (Stereo)                                                                                                    |  |  |  |  |
| Hoparlörl                                                                         | er                                             | Dahili: 10W×2 (Stereo hoparlör)                                                                                                    |  |  |  |  |
| Maksimu                                                                           | m Ekran Boyutu                                 | 1428,48mm G × 803,52mm Y / 56,2" G × 31,6" Y                                                                                                |  |  |  |  |
| Güç kayr                                                                          | nağı                                           | 100-240VAC, 50-60Hz, 4.0A                                                                                                    |  |  |  |  |
| Güç Tüketimi*                                                                     |                                                | 104W ortalama,<br>Bekleme modu: 0,5W maksimum, Kapalı mod: 0,3W maksimum                                                                    |  |  |  |  |
| Boyutlar / Net Ağırlık                                                            |                                                | 1456,5 × 832,5 × 56,0mm / 57,3 × 32,8 × 2,2" (G×Y×D)<br>20,7kg / 45,6lbs                                                                    |  |  |  |  |
| Çevresel Hususlar                                                                 |                                                | Çalıştırma:Sıcaklık0 ila 40°C / 32 ila 104°FNem20 ila %80 (Yoğuşmasız)Depolama:Sıcaklık-20 ila 60°C / 4 ila 140°FNem10 ila %90 (Yoğuşmasız) |  |  |  |  |
| Onaylar                                                                           |                                                | CE, UKCA, TÜV-Bauart                                                                                                    |  |  |  |  |

TÜRKÇE

# ÖZELLİKLER : ProLite LH7565UHSB-B1

| Boyut Kategorisi             |                                                                                            | 75"                                                                                                    |  |  |  |  |  |
|------------------------------|--------------------------------------------------------------------------------------------|----------------------------------------------------------------------------------------------------|--|--|--|--|--|
|                              | Panel teknolojisi                                                                          | IPS (Düzlem İçi Anahtarlama)                                                                                                    |  |  |  |  |  |
|                              | Boyut:                                                                                     | Çapraz: 74,5" (189cm)                                                                                                    |  |  |  |  |  |
|                              | Piksel aralığı                                                                             | 0,4296mm Y × 0,4296mm D                                                                                                    |  |  |  |  |  |
| LCD                          | Parlaklık                                                                                  | 300cd/m² (Ortalama), 170cd/m² (Varsayılan / Enerji Tasarrufu)                                                                               |  |  |  |  |  |
| Panel                        | Kontrast oranı                                                                             | 1200 : 1 (Ortalama)                                                                                                    |  |  |  |  |  |
|                              | Görüntülenebilir<br>açı                                                                    | ′atay : 89 derece, Dikey: 89 derece (Ortalama)                                                                                              |  |  |  |  |  |
|                              | Yanıt süresi                                                                               | 8 ms (Ortalama, Griden Griye)                                                                                                    |  |  |  |  |  |
| Ekran Re                     | enkleri                                                                                    | Yaklaşık 1,07G                                                                                                    |  |  |  |  |  |
| Senkroni                     | zasyon Sıklığı                                                                             | Yatay: 28,0-160,0kHz, Dikey: 23-85Hz                                                                                                    |  |  |  |  |  |
| Doğal Çö                     | zünürlük                                                                                   | 3840 × 2160, 8,3 MegaPiksel                                                                                                    |  |  |  |  |  |
| Maksimu<br>Çözünürl          | Maksimum Desteklenen<br>Cözünürlük HDMI: 3840 × 2160 60Hz<br>DisplayPort: 3840 × 2160 60Hz |                                                                                                    |  |  |  |  |  |
| Giriş Kon                    | Giriş Konnektörü HDMI × 2, DisplayPort                                                     |                                                                                                    |  |  |  |  |  |
| LAN RJ45                     |                                                                                            | RJ45                                                                                                    |  |  |  |  |  |
| Seri Bağlantı Noktası        |                                                                                            | RS-232C Girişi ø 2,5mm alt-mini jak                                                                                                    |  |  |  |  |  |
| Giriş Video Sinyali          |                                                                                            | HDMI, DisplayPort                                                                                                    |  |  |  |  |  |
| USB Konnektörü US            |                                                                                            | USB2.0(DC5V, 500mA) (USB Ortam Oynatici) × 2                                                                                                |  |  |  |  |  |
| Kulaklık I                   | Konnektörü ø 3,5mm Mini Jak (Stereo)                                                       |                                                                                                    |  |  |  |  |  |
| Hoparlörl                    | er                                                                                         | Dahili: 10W×2 (Stereo hoparlör)                                                                                                    |  |  |  |  |  |
| Maksimu                      | m Ekran Boyutu                                                                             | 1649,664mm G × 927,936mm Y / 64,9" G × 36,5" Y                                                                                              |  |  |  |  |  |
| Güç kaynağı                  |                                                                                            | 100-240VAC, 50-60Hz, 4.3A                                                                                                    |  |  |  |  |  |
| Güç Tüketimi*                |                                                                                            | 107W ortalama,<br>Bekleme modu: 0,5W maksimum, Kapalı mod: 0,3W maksimum                                                                    |  |  |  |  |  |
| Boyutlar / Net Ağırlık       |                                                                                            | 1679,5 × 958,5 × 55,0mm / 66,1 × 37,7 × 2,2" (G×Y×D)<br>29,0kg / 63,9lbs                                                                    |  |  |  |  |  |
| Çevresel Hususlar            |                                                                                            | Çalıştırma:Sıcaklık0 ila 40°C / 32 ila 104°FNem20 ila %80 (Yoğuşmasız)Depolama:Sıcaklık-20 ila 60°C / 4 ila 140°FNem10 ila %90 (Yoğuşmasız) |  |  |  |  |  |
| Onaylar CE, UKCA, TÜV-Bauart |                                                                                            |                                                                                                    |  |  |  |  |  |

# ÖZELLİKLER : ProLite LH8665UHSB-B1

| Boyut Kategorisi                                                                          |                         | 86"                                                                                                    |  |  |  |  |  |
|-------------------------------------------------------------------------------------------|-------------------------|----------------------------------------------------------------------------------------------------|--|--|--|--|--|
|                                                                                           | Panel teknolojisi       | IPS (Düzlem İçi Anahtarlama)                                                                                                    |  |  |  |  |  |
|                                                                                           | Boyut:                  | Çapraz: 85,6" (217cm)                                                                                                    |  |  |  |  |  |
|                                                                                           | Piksel aralığı          | 0,4935mm Y × 0,4935mm D                                                                                                    |  |  |  |  |  |
| LCD                                                                                       | Parlaklık               | 300cd/m² (Ortalama), 185cd/m² (Varsayılan / Enerji Tasarrufu)                                                                                               |  |  |  |  |  |
| Panel                                                                                     | Kontrast oranı          | 1400 : 1 (Ortalama)                                                                                                    |  |  |  |  |  |
|                                                                                           | Görüntülenebilir<br>açı | Yatay : 89 derece, Dikey: 89 derece (Ortalama)                                                                                                    |  |  |  |  |  |
|                                                                                           | Yanıt süresi            | 8 ms (Ortalama, Griden Griye)                                                                                                    |  |  |  |  |  |
| Ekran Re                                                                                  | enkleri                 | Yaklaşık 1,07G                                                                                                    |  |  |  |  |  |
| Senkroni                                                                                  | zasyon Sıklığı          | Yatay: 28,0-160,0kHz, Dikey: 23-85Hz                                                                                                    |  |  |  |  |  |
| Doğal Çö                                                                                  | özünürlük               | 3840 × 2160, 8,3 MegaPiksel                                                                                                    |  |  |  |  |  |
| Maksimum Desteklenen<br>ÇözünürlükHDMI: 3840 × 2160 60Hz<br>DisplayPort: 3840 × 2160 60Hz |                         | HDMI: 3840 × 2160 60Hz<br>DisplayPort: 3840 × 2160 60Hz                                                                                                    |  |  |  |  |  |
| Giriş Konnektörü HDMI × 2, DisplayPort                                                    |                         | HDMI × 2, DisplayPort                                                                                                    |  |  |  |  |  |
| LAN                                                                                       |                         | RJ45                                                                                                    |  |  |  |  |  |
| Seri Bağlantı Noktası                                                                     |                         | RS-232C Girişi ø 2,5mm alt-mini jak                                                                                                    |  |  |  |  |  |
| Giriş Video Sinyali                                                                       |                         | HDMI, DisplayPort                                                                                                    |  |  |  |  |  |
| USB Konnektörü                                                                            |                         | USB2.0(DC5V, 500mA) (USB Ortam Oynatici) × 2                                                                                                    |  |  |  |  |  |
| Kulaklık Konnektörü         ø 3,5mm Mini Jak (Stereo)                                     |                         | ø 3,5mm Mini Jak (Stereo)                                                                                                    |  |  |  |  |  |
| Hoparlörl                                                                                 | er                      | Dahili: 10W×2 (Stereo hoparlör)                                                                                                    |  |  |  |  |  |
| Maksimu                                                                                   | m Ekran Boyutu          | 1895,04mm G × 1065,96mm Y / 74,6" G × 42,0" Y                                                                                                    |  |  |  |  |  |
| Güç kayr                                                                                  | nağı                    | 100-240VAC, 50-60Hz, 5.5A                                                                                                    |  |  |  |  |  |
| Güç Tüketimi*                                                                             |                         | 159W ortalama,<br>Bekleme modu: 0,5W maksimum, Kapalı mod: 0,3W maksimum                                                                                    |  |  |  |  |  |
| Boyutlar / Net Ağırlık                                                                    |                         | 1927,0 × 1098,5 × 57,0mm / 75,9 × 43,3 × 2,2" (G×Y×D)<br>49,0kg / 108,0lbs                                                                                  |  |  |  |  |  |
| Çevresel Hususlar                                                                         |                         | Çalıştırma:Sıcaklık<br>Nem0 ila 40°C / 32 ila 104°F<br>20 ila %80 (Yoğuşmasız)Depolama:Sıcaklık<br>Nem-20 ila 60°C / 4 ila 140°F<br>10 ila %90 (Yoğuşmasız) |  |  |  |  |  |
| Onaylar                                                                                   |                         | CE, UKCA, TÜV-Bauart                                                                                                    |  |  |  |  |  |

TÜRKÇE

# BOYUTLAR : ProLite LH4365UHSB

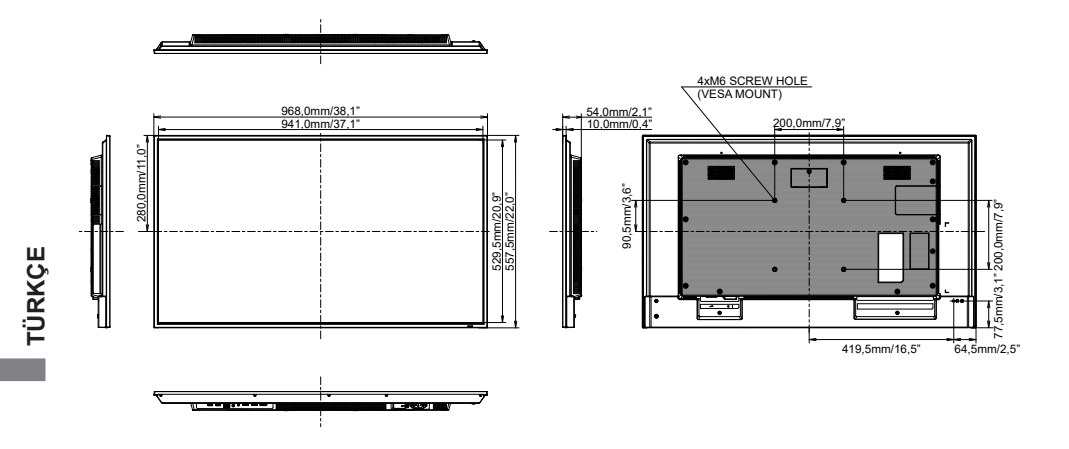

# BOYUTLAR : ProLite LH5065UHSB

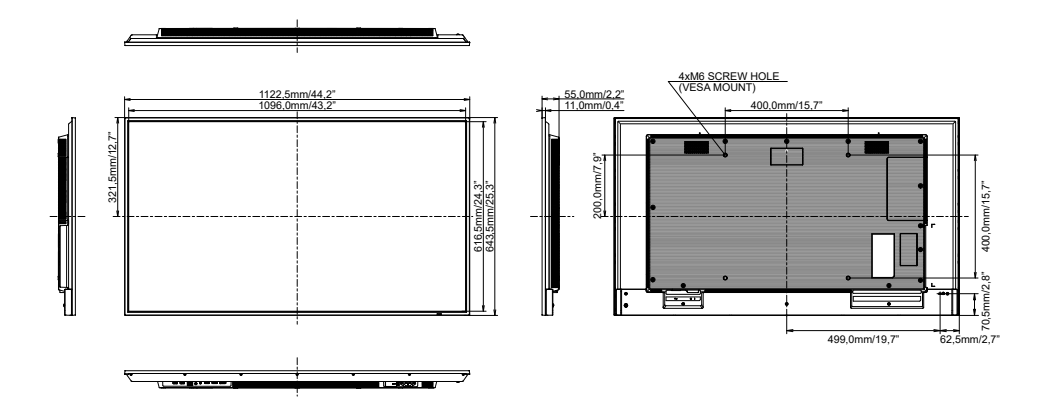

# BOYUTLAR : ProLite LH5565UHSB

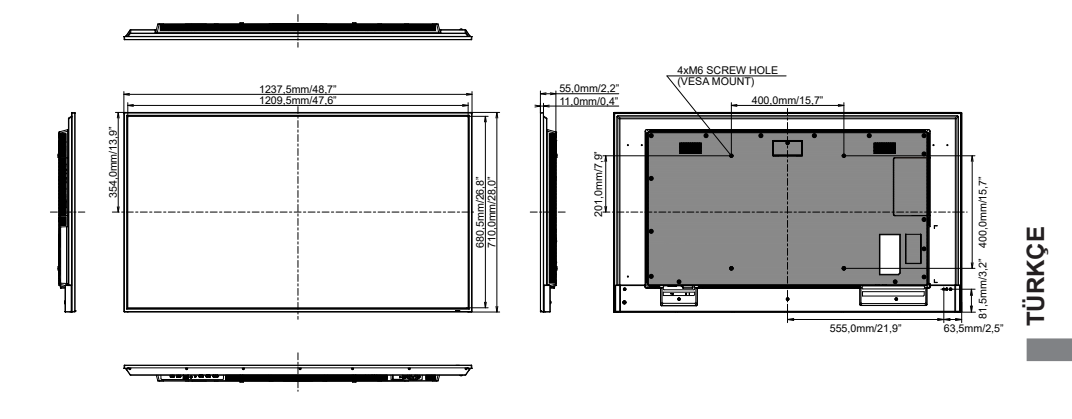

# BOYUTLAR : ProLite LH6565UHSB

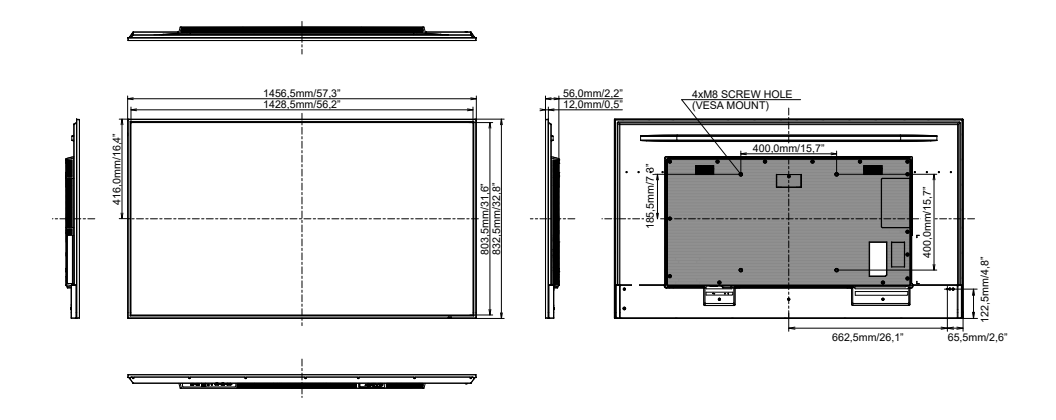

# BOYUTLAR : ProLite LH7565UHSB

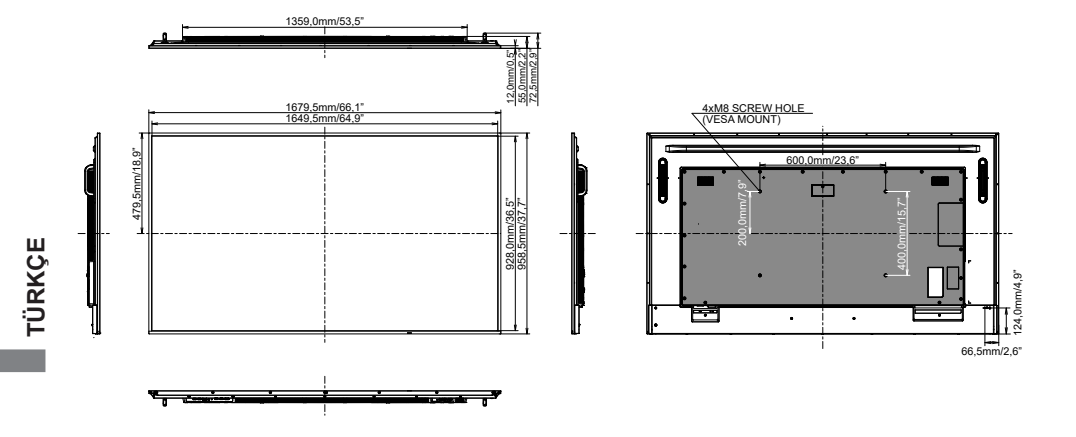

# BOYUTLAR : ProLite LH8665UHSB

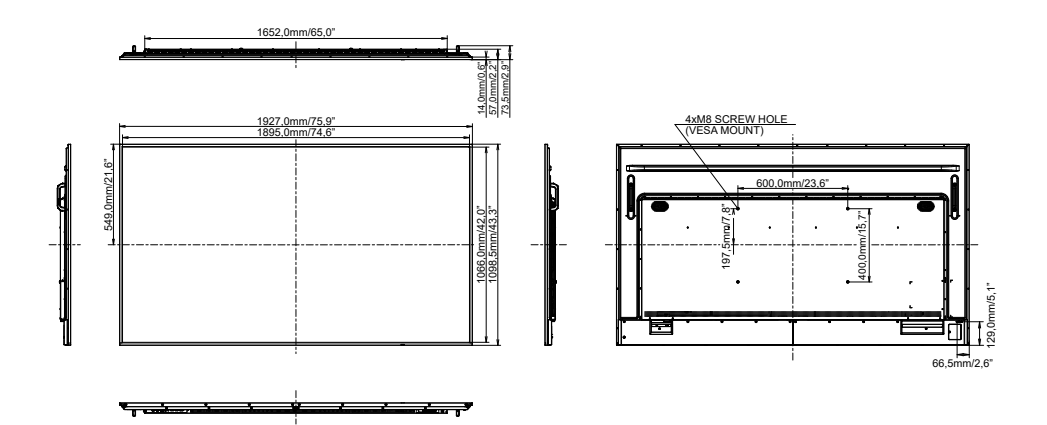

UYUMLU ZAMANLAMA

| Zamanlama |              |               | fH(kHz) | fV(Hz) | Dot clock<br>(MHz) | HDMI1      | HDMI2      | DisplayPort  |
|-----------|--------------|---------------|---------|--------|--------------------|------------|------------|--------------|
|           | VGA 640      | x480          | 31,5    | 60,0   | 25,175             | $\circ$    | $\bigcirc$ | $\circ$      |
|           | SVGA 80      | 0x600         | 37,9    | 60,0   | 40,000             | $\circ$    | $\bigcirc$ | $\bigcirc$   |
|           | XGA 102      | 4x768         | 48,4    | 60,0   | 65,000             | $\circ$    | $\bigcirc$ | $\bigcirc$   |
|           | QVGA 12      | 80x960        | 64,0    | 60,0   | 108,000            | 0          | 0          | $\bigcirc$   |
|           | SXGA 12      | 80x1024       | 64,0    | 60,0   | 108,000            | $\circ$    | $\bigcirc$ | $\circ$      |
|           | WXGA 13      | 366x768       | 47,7    | 60,0   | 85,500             | $\circ$    | $\bigcirc$ | $\circ$      |
|           | CVT 144      | 0x900         | 55,9    | 60,0   | 106,500            | $\circ$    | $\bigcirc$ | $\circ$      |
|           | UXGA 16      | 80x1050       | 65,3    | 60,0   | 146,250            | $\circ$    | 0          | $\bigcirc$   |
| VESA      | FHD 192      | FHD 1920x1080 |         | 60,0   | 148,500            | $\circ$    | $\bigcirc$ | $\mathbf{O}$ |
|           | 2048x115     | 2048x1152     |         | 60,0   | 156,750            | $\bigcirc$ | 0          | 0            |
|           | 2560x1080    |               | 66,0    | 60,0   | 198,000            | 0          | 0          | 0            |
|           | 2560x1440    |               | 88,8    | 60,0   | 241,700            | 0          | 0          | 0            |
|           | 2560x1600    |               | 98,7    | 60,0   | 268,500            | 0          | 0          | 0            |
|           | 3200x1800    |               | 111,1   | 60,0   | 391,140            | 0          | 0          | 0            |
|           | 4K 3840x2160 |               | 67,5    | 30,0   | 297,000            | 0          | 0          | $\bigcirc$   |
|           |              |               | 135,0   | 60,0   | 594,000            | $\circ$    | $\bigcirc$ |              |
| IBM       | 720x400      |               | 31,5    | 70,0   | 28,320             | $\bigcirc$ | $\bigcirc$ | $\circ$      |
|           | 480i         | 60Hz          | 15,7    | 60,0   | 27.000             | $\circ$    | $\bigcirc$ |              |
| SD        | 576i         | 50Hz          | 15,6    | 50,0   | 13,500             | $\circ$    | $\bigcirc$ |              |
| 30        | 480p         | 60Hz          | 31,5    | 60,0   | 27.000             | $\circ$    | $\bigcirc$ | $\circ$      |
|           | 576p         | 50Hz          | 31,3    | 50,0   | 27.000             | $\circ$    | $\bigcirc$ | $\circ$      |
|           | 720n         | 50Hz          | 37,5    | 50,0   | 27.000             | $\circ$    | $\bigcirc$ | $\bigcirc$   |
|           | 7200         | 60Hz          | 45,0    | 60,0   | 74,250             | $\bigcirc$ | $\bigcirc$ | $\bigcirc$   |
| нп        | 1080         | 50Hz          | 28,1    | 50,0   | 74,250             | 0          | 0          |              |
|           | 10001        | 60Hz          | 33,7    | 60,0   | 74,250             |            | $\circ$    | $\bigcirc$   |
|           | 1080p        | 50Hz          | 56,3    | 50,0   | 148,500            | 0          | 0          |              |
|           | 10000        | 60Hz          | 67,5    | 60,0   | 148,500            | O          | $\circ$    |              |

\* O desteklenen zamanlamayı ifade eder.